## FREUDENBERG SEALING TECHNOLOGIES

**Digital Business Development** 

# **Quick Guide:**

## **EASY Platform**

https://products.fst.com/

Last update: 17th December 2024

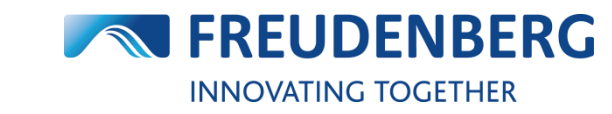

FREUDENBERG SEALING TECHNOLOGIES

#### FREUDENBERG SEALING TECHNOLOGIES

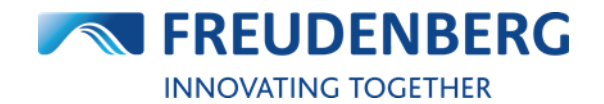

Quick Guide: Products & EASY

## CONTENT

| 1   | Administration                                              | 2   |
|-----|-------------------------------------------------------------|-----|
| 1.1 | How to find users and user information                      | .2  |
| 1.2 | How to add a new user                                       | .3  |
| 1.3 | How to find delivery and invoice addresses                  | .4  |
| 1.4 | How to change app settings                                  | .5  |
| 1.5 | How to manage my company account settings                   | .6  |
| 1.6 | How to change your password                                 | .7  |
| 2   | Products                                                    | 8   |
| 2.1 | How to find an item                                         | .8  |
| 2.2 | How to narrow search results down                           | .10 |
| 2.3 | How to use the product details page                         | .12 |
| 2.4 | How to find product data sheets                             | .13 |
| 2.5 | How to find product availabilities                          | .15 |
| 2.6 | How to find product prices                                  | .19 |
| 2.7 | How to use own item numbers                                 | .20 |
| 2.8 | How to download a CSV Catalog                               | .21 |
| 3   | Purchasing                                                  | 22  |
| 3.1 | How to add items to cart                                    | .22 |
| 3.2 | How to edit cart items                                      | .25 |
| 3.3 | How to download cart items                                  | .28 |
| 3.4 | How to create an order                                      | .29 |
| 3.5 | How to find orders and shipment tracking information        | .31 |
| 3.6 | Automatically sent e-mails                                  | .32 |
| 3.7 | EASY Business Connector (EBC)                               | .33 |
| 4   | QUOTES                                                      | 34  |
| 4.1 | How to request a quote                                      | .34 |
| 4.2 | How to find quote requests                                  | .36 |
| 5   | Services                                                    | 37  |
| 5.1 | How to use Distributor Search                               | .37 |
| 5.2 | How-to Guides and FAQs                                      | .38 |
| 5.3 | Competitor Cross Reference Service / Competitor Interchange | .39 |
| 5.4 | Further Services & Digital Applications                     | .40 |
| 6   | FREQUENTLY ASKED QUESTIONS                                  | 41  |
| 6.1 | General questions                                           | .41 |
| 6.2 | EASY related questions                                      | .42 |
| 6.3 | Product related questions                                   | .44 |
| 6.4 | EBC related questions                                       | .45 |

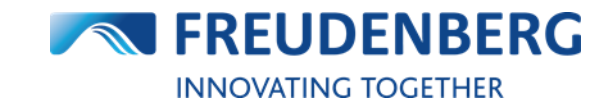

## **1 ADMINISTRATION**

Guides that describe administration of personal information, app settings, users and company accounts.

## **1.1** How to find users and user information

To find users and corresponding user information, please do the following:

- 1. Click on the arrow next to your name
- 2. Click on Users
- 3. Enter a username, e-mail address or company name in the "Search area"
- 4. Click on the Find button
- 5. In the result list you can find information of your searched user and do some actions like editing the user, if you are allowed to.

| 🗙 ENGLISH 🗸                    | <b>1</b> 6451          |                                     |                                   | ~                         | HELP       | 9 NOTIFICATIONS    | ± \ ∨ [1                                                                                                    |
|--------------------------------|------------------------|-------------------------------------|-----------------------------------|---------------------------|------------|--------------------|----------------------------------------------------------------------------------------------------|
| FREUDENB<br>SEALING TECHNOLOG  | BERG                   | Search in category 🗸                | <b>Q</b> Start typing e.g. o-ring | 10x3                      | mm<br>inch | INNOVATING<br>EAS  | Profile<br>Company account information                                                                                                    |
| Products ~ Product Co          | onfiguration $ 	imes $ | Distributor Search                  | Competitor Interchange            | Chemical Resistance Guide | Xpress     |                    | Addresses<br>EBC Settings                                                                                                    |
| Home > Management > L          | Jsers                  |                                     |                                   |                           |            |                    | Users Z<br>CSV Catalog                                                                                                    |
| Company account<br>information | Users                  |                                     |                                   |                           |            |                    | Logout                                                                                                    |
| Addresses                      |                        |                                     |                                   |                           |            |                    |                                                                                                    |
| EBC Settings                   | Add user               |                                     |                                   |                           |            |                    |                                                                                                    |
| <u>Users</u>                   | Import users f         | from Excel (copy & paste)           |                                   |                           |            |                    |                                                                                                    |
| CSV Catalog                    | last name              | first name   e-mail   use<br>Import | r role   budget limit             |                           |            |                    | Add a user                                                                                                    |
|                                | Search with n          | ame or e-mail address               | 3                                 |                           | ٩          | Find 4             |                                                                                                    |
|                                | Search resu            | ilts (99)                           |                                   |                           |            |                    | 25 entries 🗸                                                                                                    |
|                                | User                   |                                     | User Role                         |                           | Budge      | t Limit (€) Active | Actions                                                                                                    |
|                                |                        |                                     | Buyer User                        | ×                         | ✓ 1        |                    | Ē ₽ ∕ û ±                                                                                                    |
|                                |                        |                                     | Info User >                       | ¢                         | ~          |                    | Image: Image: Image |
|                                |                        |                                     | Buver User                        | ×                         | ✓ 100      |                    | n 🖬 🖍 🙃 ᆂ                                                                                                    |

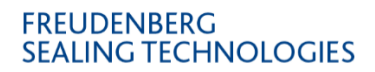

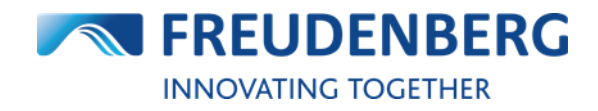

## 1.2 How to add a new user

To add a new user please do the following:

- 1. Click on the arrow next to your name
- 2. Click on Users
- 3. Click on the button Add a user
- 4. A new window opens, where you can enter the e-mail address of the new user
- 5. Click on the button Next to enter additional user information like name and user role

| 🗙 ENGLISH 🗸                 | <b>1</b> 6451                          |                                | ✓ ⑦ HELP               | 9 NOTIFICATIONS   | ±                                      |
|-----------------------------|----------------------------------------|--------------------------------|------------------------|-------------------|----------------------------------------|
| FREUDEN<br>SEALING TECHNOLO | Search in category V                   | Start typing e.g. o-ring 10x3  | mm<br>inch             | INNOVATING<br>EAS | Profile<br>Company account information |
| Products Y Product C        | onfiguration Y Distributor Search Com  | petitor Interchange Chemical R | esistance Guide Xpress |                   | Addresses<br>EBC Settings<br>Users     |
| Home > Management >         | Users                                  |                                |                        |                   | CSV Catalog<br>Logout                  |
| Addresses<br>EBC Settings   | Add user                               |                                |                        |                   |                                        |
| <u>Users</u><br>CSV Catalog | Import users from Excel (copy & paste) | budget limit                   |                        |                   |                                        |
|                             | imnert 👩                               | ×                              | h                      |                   | Add a user 3                           |
| Add a                       | 4 User                                 |                                |                        |                   |                                        |
|                             |                                        | Next 5                         | ٩                      | Find              |                                        |

New added users will receive an e-mail to set their password. Already existing users will be assigned to the selected company account.

If you would like to add many users at once, you can use the Excel file upload on the left. Therefore, please create an Excel, copy the rows in the given order from it and paste them in the Excel Import field. Then just click on button *Import* for quick entry.

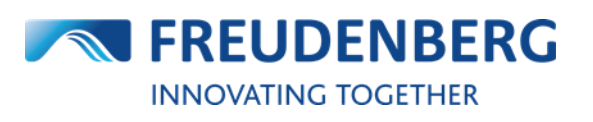

## **1.3 How to find delivery and invoice addresses**

To find delivery and invoice addresses of your selected company, please do the following:

- 1. Click on the arrow next to your name
- 2. Click on *Addresses*

Here you can find and search for all stored delivery and invoice addresses of this company account.

| 🗙 ENGLISH 🗸                | <b>1</b>        | 6451                                                                                 | V @ HELP                         | 9 NOTIFICATIONS           | · · · · · · · · · · · · · · · · · · · |
|----------------------------|-----------------|--------------------------------------------------------------------------------------|----------------------------------|---------------------------|---------------------------------------|
| FREUDEN<br>SEALING TECHNOI | <b>IBERG</b>    | Search in category V Q Start typing e.g. o-rin                                       | ng 10x3 inch                     | INNOVATING<br>EAS Compare | ny account information                |
| Products 🗸 Product         | t Configuration | <ul> <li>Distributor Search Competitor Interchange</li> </ul>                        | Chemical Resistance Guide Xpress | EBC Set                   | tings                                 |
| Home > Management ;        | > Addresses     |                                                                                      |                                  | Users<br>CSV Cat          | alog                                  |
| C                          |                 |                                                                                      |                                  | Logout                    |                                       |
| information                | Deliv           | very Addresses                                                                       |                                  |                           | ^                                     |
| <u>Addresses</u>           |                 |                                                                                      |                                  |                           |                                       |
| EBC Settings               | Searc           | ch                                                                                   |                                  |                           |                                       |
| Users                      |                 | Name                                                                                 | City                             | ERP Reference             | e Favorite                            |
| CSV Catalog                | â               | EASY Test WE Nummer 1<br>Name2 enhancement Name3 Name4<br>EASY Str. 1                | 69469 EASY CITY<br>Germany       | 1645100                   | 1 ★                                   |
|                            | ô               | <b>EASY Test customer - 易于测试的客户</b><br>Name2 enhancement Name3 Name4<br>Easystraße 1 | 69469 EASY CITY<br>Germany       | 1645                      | 1 🛱                                   |
|                            | ô               | EASY Test WE 004<br>1 EASY Street                                                    | 69469 Weinheim<br>South Korea    | 1645100                   | 4 ☆                                   |
|                            | ô               | EASY Test WE Nummer 3 WE Preise                                                      | 69469 EASY CITY3<br>Germany      | 1645100                   | 3 &                                   |
|                            | â               | EASY Test WE Nummer2 Werk6075<br>EASY Street 1                                       | 69469 EASY CITY<br>Germany       | 1645100                   | 2 ☆                                   |
|                            | Invoi           | ice Addresses                                                                        |                                  |                           | ^                                     |
|                            | Searc           | ch                                                                                   |                                  |                           |                                       |
|                            |                 | Name                                                                                 | City                             |                           | ERP Reference                         |
|                            | â               | <b>EASY Test customer - 易于测试的客户</b><br>Name2 enhancement Name3 Name4<br>Easystraße 1 | 69469 EASY CITY<br>Germany       |                           | 16451                                 |
|                            | ô               | EASY Test Invoice Receiver<br>EASY Street 1                                          | <b>69469 Weinheim</b><br>Germany |                           | 113453                                |

Default ship-to addresses will be displayed at the first place here (also in the cart and on product pages), if more than one is available.

You have the possibility to mark specific addresses as favorite ones to show them on top, too.

## **1.4 How to change app settings**

To find your app settings please do the following:

- 1. Click on the arrow next to your name
- 2. Click on Profile
- 3. Click on button Edit in the App Settings area

| 🗙 ENGLISH ∽ 💄 1645                        | 1/                   |                            | ~                                                                                                    | ⑦ HELP                                                        | 1 NOTIFICATION                      | · · 1                                    |
|-------------------------------------------|----------------------|----------------------------|----------------------------------------------------------------------------------------------------|---------------------------------------------------------------|-------------------------------------|------------------------------------------|
|                                           | Search in category 🗸 | Q Start typing e.g. o-ring | 10x3                                                                                                  | mm<br>inch                                                    | INNOVATING<br>EAS                   | Profile 2<br>Company account information |
| Products প Product Configuration 🗸        | Distributor Search   | Competitor Interchange     | Chemical Resistance Guide                                                                             |                                                               |                                     | Addresses<br>EBC Settings                |
| Home > Profile                            |                      |                            |                                                                                                    |                                                               |                                     | Users                                    |
|                                           |                      |                            |                                                                                                    |                                                               |                                     | Logout                                   |
| Personal Information<br>Password: ***** C | )                    |                            | Company account s<br>16451   EASY Test custom<br>Brand visibility: Freudent<br>User count: 100 Addres | ner - 易于测试的多<br>her - 易于测试的多<br>berg,Dichtomatik,<br>sses: 13 | 客户   0056-99-99<br>Corteco,Transtec | Edit                                     |
| App Settings                              |                      |                            |                                                                                                    |                                                               |                                     |                                          |
| Preferred Measurement: Imperial           |                      | Edit 3                     |                                                                                                    |                                                               |                                     |                                          |

To change your app settings please do the following after entering your app settings area:

- 1. Use the check boxes or dropdown menus to change your app settings (like your timezone or preferred measurement)
- 2. Click on button Save to save your changes

| Timezone               | UTC + 1:00 - Amsterdam, Berlin, Rome | ~ |
|------------------------|--------------------------------------|---|
| Date / time format     | dd/MM/yyyy HH:mm:ss                  | ~ |
| Preferred Measurement  | Imperial                             | ~ |
| Communication Language | English                              | ~ |

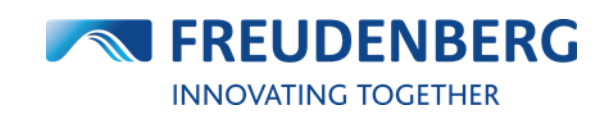

### **1.5** How to manage my company account settings

To find your company account settings please do the following:

- 1. Click on the arrow next to your name
- 2. Click on Company account management
- 3. If you want to change some of your settings in this company account, use the checkboxes or dropdown menu in the "My settings in this company account" area
- 4. Click on button Save to save your changes

By scrolling down, you may find further information of this company account and settings like order settings and currency format (only restricted changeable by administrators).

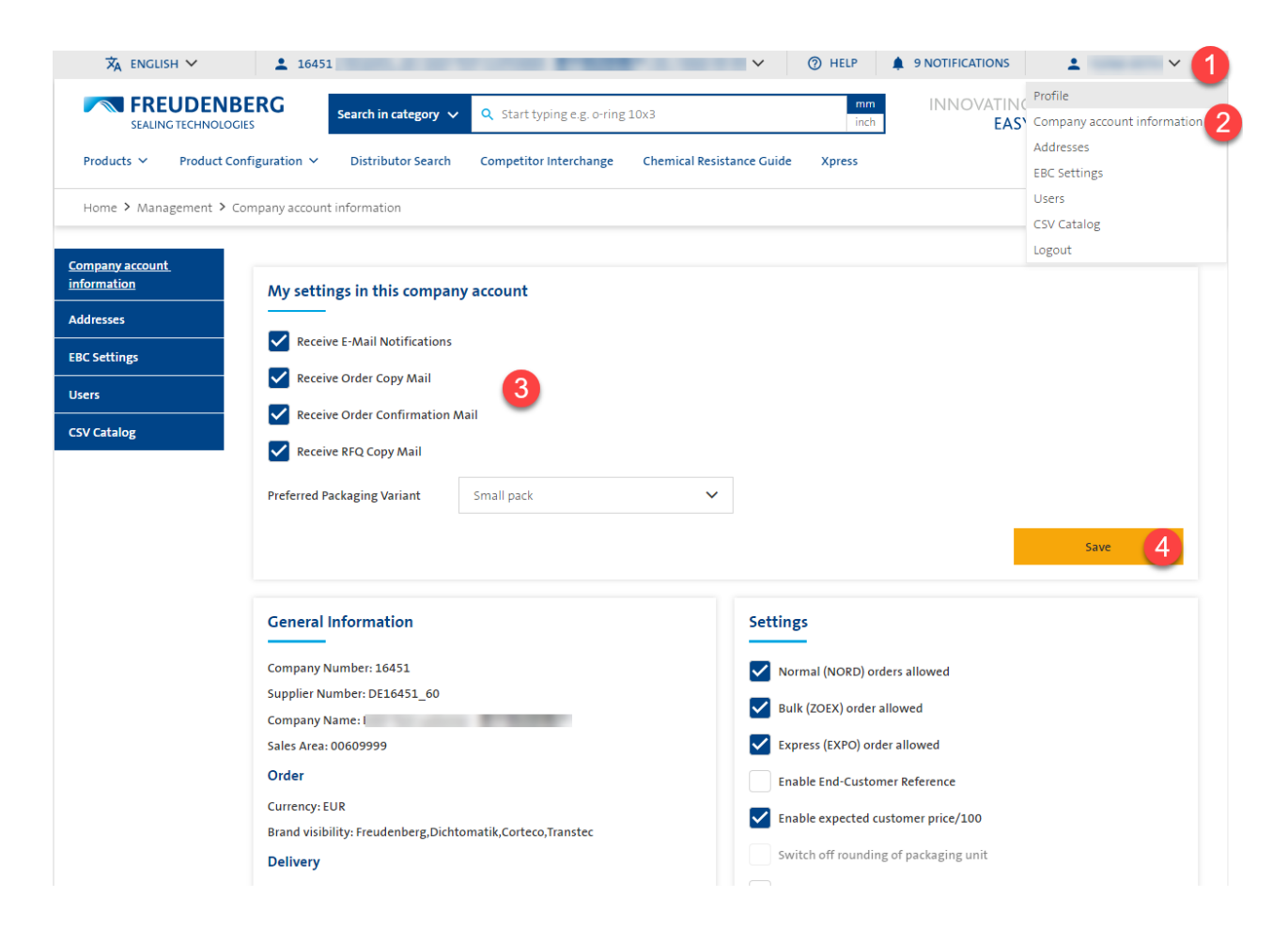

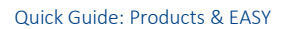

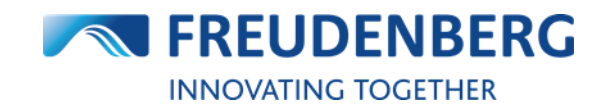

## 1.6 How to change your password

To change your password, please log out and use the password reset functionality on the login screen.

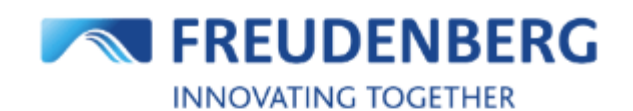

### **Customer login**

| @gmx.de               |
|-----------------------|
|                       |
| Forgot your password? |
| Login                 |

Log in as registered FST employee

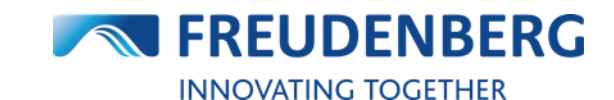

## 2 PRODUCTS

Guides that describe item and product data search and how to find product availabilities and prices.

## 2.1 How to find an item

#### **Product Search**

To search for and find an item by using the product search, please do the following steps:

- 1. Click into the search field
- 2. You can optionally limit the search in advance to specific categories within which to search
- 3. You can optionally change metric to inch
- 4. Enter a search term e.g. product name with dimensions like o-ring 12.1 x 1.6 (of course you can directly enter a specific item number, too)
- 5. A preview of results will come up immediately, where you can click on an item or
- 6. Click on the matching product category or
- 7. Click on Show all results to show all results and precise these results with filters

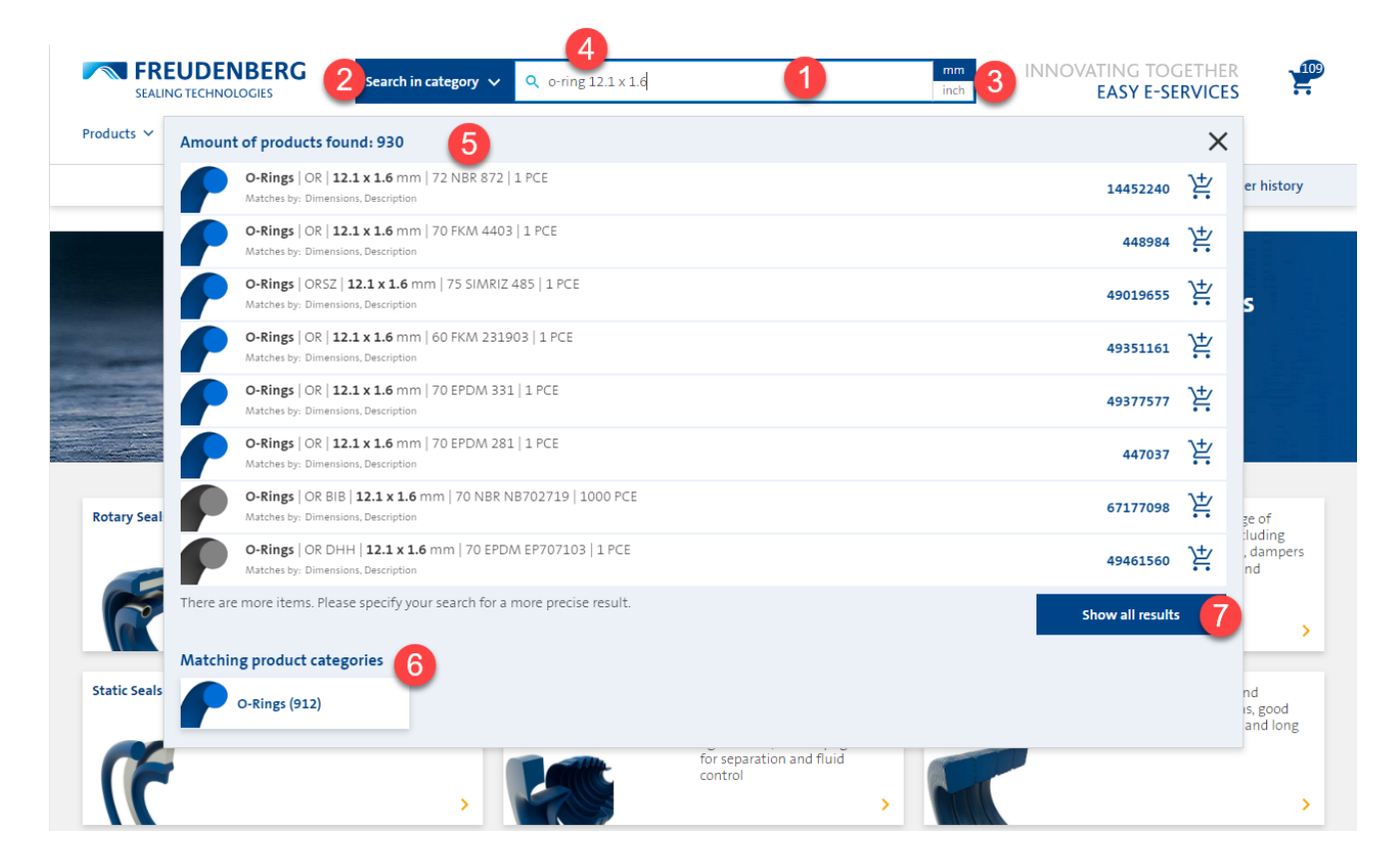

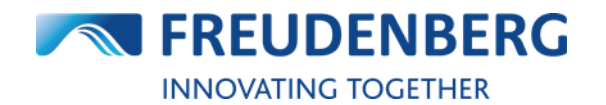

#### Category menu

Alternatively, you can click through the category menu to find an item:

- 1. Use the top-category area (or to get an overview of all categories, click on the Show all products button) or
- 2. Hover with your mouse over *Products* at the top and
- 3. Click on a product category to reach an overview page with all product designs of the clicked category

| oducts ~ 2 duct o    | Configuration 🗸                                                   | Distributor Search                                                       | Competitor Interchange | Chemical Resistance Guide                                                                                           |           |                                                                                                    |  |  |
|----------------------|-------------------------------------------------------------------|--------------------------------------------------------------------------|------------------------|----------------------------------------------------------------------------------------------------|-----------|----------------------------------------------------------------------------------------------------|--|--|
| Rotary Seals         |                                                                   | Hydraulics                                                               |                        | Pneumatics                                                                                                    | Special F | Products                                                                                               |  |  |
| Simmerring®          |                                                                   | Rod Seals (Hy                                                            | idraulic)              | Rod Seals (Pneumatic)                                                                                               | Accumu    | lators                                                                                                 |  |  |
| Radiamatic®          |                                                                   | Piston Seals (                                                           | Hvdraulic)             | Piston Seals (Pneumatic)                                                                                            | Bellows   |                                                                                                    |  |  |
| Radial Shaft Seals   |                                                                   | Symmetric Se                                                             | eals                   | Damping Seals                                                                                                    | Diaphra   | gms                                                                                                    |  |  |
| Cassette & Combi Se  | als                                                               | Wipers                                                                   |                        |                                                                                                    |           | -                                                                                                    |  |  |
| Axial Seals          |                                                                   | Double Wipe                                                              | rs                     | Static Seals                                                                                                    | Packing   |                                                                                                    |  |  |
| Shaft Repair Sleeves |                                                                   | Piston Guide                                                             | Rings                  | O-Rings 3                                                                                                    | Stuffing  | Pox Packings                                                                                           |  |  |
| End Caps             |                                                                   | Rod Guide Ri                                                             | ngs                    | V-Rings                                                                                                    | Tools     | Tools                                                                                                  |  |  |
|                      |                                                                   | V-Packing Set                                                            |                        | Back-Lin Rings                                                                                                    | 10015     |                                                                                                    |  |  |
|                      |                                                                   | Swivel Seals                                                             |                        | Flange Seals                                                                                                    |           |                                                                                                    |  |  |
|                      |                                                                   |                                                                          |                        | USIT-Rings Fastener Seals                                                                                           |           |                                                                                                    |  |  |
|                      |                                                                   |                                                                          |                        | Clamp Seals                                                                                                    |           |                                                                                                    |  |  |
| 7                    | and axial sea<br>the ingress o<br>and keep the<br>system.         | Is. They prevent<br>fliquids and dirt<br>lubricant in the                | <b>?</b>               | seals for standard cylinders,<br>inlcuding wipers, piston and<br>rod seals and guides                               | F         | pneumatic seals, including<br>piston and rod seals, dampers<br>as well as grippers and<br>suction cups |  |  |
| tatic Seals          | Static seals ir<br>back rings, fla<br>washers as w<br>made from v | nclude o-rings,<br>ange seals, USIT<br>vell as cords<br>arious materials | Special Products       | Special products include<br>accumulators, bellows for<br>protection of moving parts<br>accurst dirt, and diaphgrams | Packings  | Packings for static and<br>dynamic applications, good<br>chemical resistance and long<br>service life  |  |  |
|                      |                                                                   | >                                                                        |                        | for sevan tion and fluid<br>control                                                                                 | - 50      |                                                                                                    |  |  |

On a product category page you can then go to product design pages and use filters to narrow the results down.

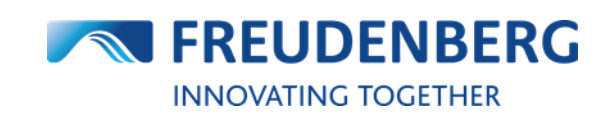

### 2.2 How to narrow search results down

On a **product design page**, you can use filters to narrow results down. Therefore please do the following steps:

- 1. Fill in the filters according to whose attributes you want to limit your search results (you can set a tolerance, if you want to see results in a certain range)
- 2. In addition to the filter attributes that are always displayed, you can also display extended filters
- 3. Region North America only: if you only want to see US standard sized (Inch) items in the result list, you can activate the toggle
- 4. Click on the Apply Filter button to narrow down the results according to your filter criteria

| O-Ring C          | DR                      |                                   |           |                               |                                                   |                            |           |           |             | O-Ring Calculate           | or |
|-------------------|-------------------------|-----------------------------------|-----------|-------------------------------|---------------------------------------------------|----------------------------|-----------|-----------|-------------|----------------------------|----|
| 6                 |                         | 04,                               | a<br>     | Descripti<br>Accord<br>Endles | <b>on</b><br>ling to DIN ISO<br>is, circular ring | 3601<br>with circular cros | s-section |           |             |                            |    |
| Adva              | intages                 | Dow                               | nloads    | Ą                             | pplications                                       |                            | Function  |           |             |                            |    |
| Univers           | sally applicable        |                                   |           |                               |                                                   |                            |           |           |             |                            |    |
| Filters           | 1                       |                                   |           |                               |                                                   |                            |           |           |             |                            |    |
| Inner diameter (d | d <sub>1</sub> ) [inch] | Cross section (d <sub>2</sub> ) [ | nch] Co   | olor                          |                                                   | AS dash number             | (AS-)     | Polymer   |             | Material                   |    |
| Value +/-         | - 0% 🗸                  | Value +/- 0                       | % 🗸       |                               | ~                                                 |                            | ~         |           | ~           |                            | ~  |
| Shore Hardness    |                         | Characteristic                    |           |                               |                                                   |                            |           |           |             |                            |    |
| Value +/-         | - 0% 🗸                  |                                   | ~         | OFF Show of standa            | only US<br>and sizes                              |                            |           |           |             |                            |    |
|                   |                         |                                   |           | 3                             |                                                   |                            |           |           |             |                            |    |
| Show more fi      | ilters v 🧑              |                                   |           | -                             |                                                   |                            |           |           |             | Apply filter               | Δ  |
|                   | 4                       |                                   |           |                               |                                                   |                            |           |           |             |                            | -  |
| Results (11,84    | 42)                     |                                   |           |                               |                                                   | M                          | etric 🚺 I | Inch      |             | 25 entries                 | ~  |
| Item no.          | 🕈 Material 🗧            |                                   | d1 [inch] | 🔷 d2 [inch]                   | Color                                             | Norms                      | AS- >     | Packaging | Stock       | Min.pr./100                |    |
| 72202670          | 80 FVMQ<br>F80          | 62AS568-<br>107 F80               | 0.206     | 0.103                         | Blue                                              | M25988/4                   | -107      | 1 PCE     | • 1,180 PCE | 27.97 \$<br>min. 400.00 \$ | 岸  |
| 72214985          | 60 FKM<br>V60           | 62AS568-<br>128 V60               | 1.487     | 0.103                         | Black                                             | -                          | -128      | 1 PCE     | •-          | 28.29 \$<br>min. 400.00 \$ | 岸  |

#### FREUDENBERG SEALING TECHNOLOGIES

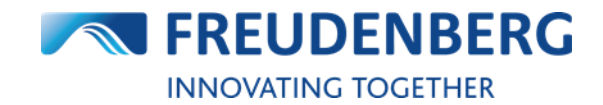

If you have searched for items via the product search at the top of the page and clicked on button *Show all results* in the overlay (step 7 in chapter 2.1), you can use the **search results page** to narrow your search results down, too:

| Filters                                  |                                                                                  |               |          |                                          |                         |                             |       |                                                                                |   |
|------------------------------------------|----------------------------------------------------------------------------------|---------------|----------|------------------------------------------|-------------------------|-----------------------------|-------|--------------------------------------------------------------------------------|---|
| Category                                 | Brand                                                                            |               | Design   | Polymer                                  |                         | Material                    |       | Shore Hardness                                                                 |   |
|                                          | ~                                                                                | ~             |          | ~                                        | ~                       |                             | ~     | Value +/- 0%                                                                   | ~ |
|                                          |                                                                                  |               |          |                                          |                         |                             |       |                                                                                |   |
| Results (989)                            |                                                                                  |               |          |                                          |                         |                             |       | 25 entries                                                                     |   |
| esults (989)<br>Descripti                | on                                                                               |               | < Desi;  | n 💠 Material                             | 🕈 Brand >               | Packaging                   | Stock | 25 entries<br>Min.pr./100                                                      |   |
| Descripti<br>1445170                     | on<br>5 O-Rings   OR   10 x 3 mm   72 NBf                                        | R 872   1 PCE | C Desig  | n 🔶 Material<br>72 NBR 872               | ♦ Brand > Freude        | Packaging<br>1 PCE          | Stock | 25 entries<br>Min.pr./100<br>2,31 €<br>min.400,00 €                            | Ì |
| Results (989) Descripti 1445170 445619 ( | on<br>5 O-Rings   OR   10 x 3 mm   72 NBA<br>D-Rings   OR   10 x 3 mm   72 NBR 8 | R 872   1 PCE | OR<br>OR | n 🔶 Material<br>72 NBR 872<br>72 NBR 872 | ♦ Brand > Freude Freude | Packaging<br>1 PCE<br>1 PCE | Stock | 25 entries<br>Min.pr./100<br>2,31 €<br>min. 400,00 €<br>12,45 €<br>min. 5,00 € | ) |

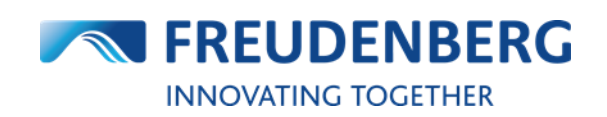

## 2.3 How to use the product details page

Since end of January 2024 there is a new version of the product details pages, where you can still find all details about an item, but in an improved way.

These are the main changes and advantages of the new page structure:

- Faster response time, immediate price and availability calculation based on the quantity entered
- More user-friendly guidance through the product selection and add-to-cart process
- More/better guidance to get a valid/orderable quantity
- Direct view of important price and availability information (no longer hidden behind extra clicks or covered by pop-ups)
- Information on item variants and successors in one overview
- No more duplicate information

The product details page is structured in three sections:

- 1. Details about the item (inclusive clickable variants and successor overview, if available)
- 2. Availability & Pricing information (please enter a quantity to get tailored availability and price information)
- 3. Dimensions & Installation sketch (inclusive additional product attributes and the possibility to open the installation sketch in a bigger view)

Home > Category > BAUMSL > 40413401

#### Simmerring<sup>®</sup> | BAUMSL | 20 x 37 x 0 x 6 x 0 mm | 75 FKM 585 | 5 PCE

Radial Shaft Seal - Simmerring® BAUMSL with spring | DIN 3760 Type AS | BAUM2SLX7 | 20,00 X 37,00 X 6,00 / 0,00 mm | 75 FKM 585

|                            | FST item no.<br>Legacy item no.<br>Status<br>Replenishment time<br>Successor item<br>Variant<br>Net Weight<br>Packaging<br>Country of Origin<br>HS-Code<br>Brand<br>Material<br>Downloads | 40413401<br>20X37X6BASLV<br>Discontinued<br>301 days / 43 weel<br>49462749<br>Small Pack (5 PCE)<br>9.32 GRM<br>5 PCE<br>Czechia<br>84879090<br>Freudenberg<br>75 FKM 585<br>• Material datash<br>585 (pdf)<br>• CAD Model 404:<br>• Product datash | eet 75 FKM<br>L3401<br>et (pdf)        | Stock<br>30 PCE You can only buy<br>Quantity<br>25<br>Minimum: 5 Mi<br>Confirmation.<br>25 PCE available of<br>Price per PCE<br>Price per 100 PCE<br>Price total | remaining stock.<br>A<br>utiple: 5 N<br>punt is higher than the:<br>P controller. Amount an<br>110/12/2024<br>9,94 €<br>993,64 €<br><b>500,00 €</b><br>Min. position value | Vailability checked for<br>10/12/2024<br>tin. position value 500,00<br>replenishment capacity. The<br>d date will be fixed with an<br>You can order 55 pieces for | €<br>order will be<br>order<br>the same price               |
|----------------------------|----------------------------------------------------------------------------------------------------|----------------------------------------------------------------------------------------------------|----------------------------------------|----------------------------------------------------------------------------------------------------|----------------------------------------------------------------------------------------------------|----------------------------------------------------------------------------------------------------|-------------------------------------------------------------|
| Dimensions & Installatio   | n                                                                                                    | Metric (<br>Inner diameter (d <sub>1</sub> )<br>Outer Diameter (d <sub>2</sub> )                                                                                                    | Inch<br>20 mm<br>37 mm                 | Price Scales                                                                                                    | Request qu                                                                                                    | iote                                                                                                    | Buy                                                         |
|                            |                                                                                                    | Seal width (b)<br>Spring                                                                                                    | 6 mm<br>With spring                    | Quantity                                                                                                    | Price/100                                                                                                    | Rec. SP/100                                                                                                    | Price/1                                                     |
|                            |                                                                                                    | Seal width (b)<br>Spring<br>Dust lip (LIP)                                                                                                    | 6 mm<br>With spring<br>SL              | Quantity<br>1 PCE                                                                                                    | Price/100<br>1.860,00 €                                                                                                    | Rec. SP/100<br>2.480,00 €                                                                                                    | Price/1                                                     |
|                            | re detailed view                                                                                                    | Seal width (b)<br>Spring<br>Dust lip (LIP)<br>Material of metal insert<br>(WKSTT)                                                                                                    | 6 mm<br>With spring<br>SL<br>1.0330-38 | Quantity<br>1 PCE<br>5 PCE                                                                                                    | Price/100<br>1.860,00 €<br>1.108,40 €                                                                                                    | Rec. SP/100<br>2.480,00 €<br>1.477,80 €                                                                                                    | Price/1<br>18,60 €<br>11,08 €                               |
| Click on image to get a mo | re detailed view                                                                                                    | Seal width (b)<br>Spring<br>Dust lip (LIP)<br>Material of metal insert<br>(WKSTT)                                                                                                    | 6 mm<br>With spring<br>SL<br>1.0330-38 | Quantity<br>1 PCE<br>5 PCE<br>10 PCE                                                                                                    | Price/100<br>1.860,00 €<br>1.108,40 €<br>1.108,30 €                                                                                                    | Rec. SP/100<br>2.480,00 €<br>1.477,80 €<br>1.477,80 €                                                                                                    | Price/:<br>18,60 (<br>11,08 (<br>11,08 (                    |
| Click on image to get a mo | re detailed view                                                                                                    | Seal width (b)<br>Spring<br>Dust lip (LIP)<br>Material of metal insert<br>(WKSTT)                                                                                                    | 6 mm<br>With spring<br>SL<br>1.0330-38 | Quantity           1 PCE           5 PCE           10 PCE           20 PCE                                                                                       | Price/100<br>1.860,00 €<br>1.108,40 €<br>1.108,30 €<br>993,65 €                                                                                                    | Rec. SP/100<br>2.480,00 €<br>1.477,80 €<br>1.477,80 €<br>1.324,90 €                                                                                               | Price/:<br>18,60 +<br>11,08 +<br>11,08 +<br>9,94 +          |
| Click on image to get a mo | re detailed view                                                                                                    | Seal width (b)<br>Spring<br>Dust lip (LIP)<br>Material of metal insert<br>(WKSTT)                                                                                                    | 6 mm<br>With spring<br>SL<br>1.0330-38 | Quantity           1 PCE           5 PCE           10 PCE           20 PCE           25 PCE                                                                      | Price/100<br>1.860,00 €<br>1.108,40 €<br>1.108,30 €<br>993,65 €<br>993,64 €                                                                                                | Rec.SP/100<br>2.480,00 €<br>1.477,80 €<br>1.477,80 €<br>1.324,90 €<br>1.324,88 €                                                                                  | Price/<br>18,60 4<br>11,08 4<br>11,08 4<br>9,94 4<br>9,94 4 |
| Click on image to get a mo | re detailed view                                                                                                    | Seal width (b)<br>Spring<br>Dust lip (LIP)<br>Material of metal insert<br>(WKSTT)                                                                                                    | 6 mm<br>With spring<br>SL<br>1.0330-38 | Quantity           1 PCE           5 PCE           10 PCE           20 PCE           25 PCE           50 PCE                                                     | Price/100<br>1.860,00 €<br>1.108,40 €<br>1.108,30 €<br>993,65 €<br>993,64 €<br>904,50 €                                                                                    | Rec. SP/100<br>2.480,00 €<br>1.477,80 €<br>1.477,80 €<br>1.324,90 €<br>1.324,88 €<br>1.206,00 €                                                                   | Price/<br>18,60 +<br>11,08 +<br>9,94 +<br>9,94 +<br>9,95 +  |

Order history

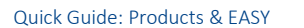

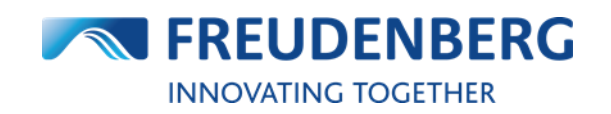

## **2.4** How to find product data sheets

To find and download product or material data sheets of specific items, please do the following steps:

- 1. Search for an item (via product search or category menu) and enter a product details page
- On product details pages you will find a "Downloads" section with available data sheets of this item
- 3. Click on the relevant document (PDF file)

The document will be opened in a new window of your browser and can be saved if required.

At this point you can find CAD models, too.

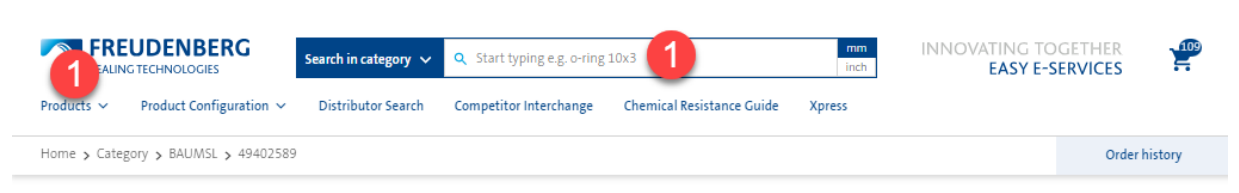

#### Simmerring<sup>®</sup> | BAUMSL | 27 x 53.98 x 0 x 6.35 mm | 72 NBR 902 | 120 PCE

Radial Shaft Seal - Simmerring® BAUMSL | BAUM2SLX7 | 27,00 X 53,98 X 6,35 / mm | 1.063 X 2.125 X 0.250 / " | 72 NBR 902

| Details                   | FST item no.<br>Status                | 49402589<br>Active / Series                                                       |                     | Availability & Pricin<br>Stock<br>25 PCE | ng                               |                                      |                            |
|---------------------------|---------------------------------------|-----------------------------------------------------------------------------------|---------------------|------------------------------------------|----------------------------------|--------------------------------------|----------------------------|
|                           | Replenishment time<br>Successor item  | 43 days / 7 weeks<br>-                                                            |                     | Quantity                                 | A                                | wailability checked for              |                            |
|                           | Variant<br>Net Weight<br>Packaging    | 16.7 GRM                                                                          | CE)                 | Minimum: 120 N                           | Aultiple: 120                    | Ain. position value 5,00€            |                            |
|                           | Country of Origin<br>HS-Code<br>REACH | Czechia<br>84879090<br>Material not affecte                                       | d by REACH          | Price Scalar                             | Request qu                       | uote                                 | Buy                        |
|                           | Brand<br>Material                     | Freudenberg                                                                       |                     | Quantity                                 | Price/100                        | Rec. SP/100                          | Price/1                    |
|                           | Downloads 2                           | <ul> <li>Material datashe</li> <li>902 (pdf)</li> <li>Product datashee</li> </ul> | et 72 NBR           | 1 PCE<br>2 PCE<br>5 PCE                  | 976,00 €<br>975,50 €<br>581,60 € | 1.302,00 €<br>1.301,00 €<br>775,40 € | 9,76 €<br>9,76 €<br>5,82 € |
| Dimensions & Installat    | tion                                  | Metric                                                                            | Inch<br>27 mm       | 20 PCE<br>25 PCE                         | 521,45 €<br>521,44 €             | 695,25 €<br>695,28 €                 | 5,21 €                     |
|                           |                                       | Outer Diameter (d <sub>2</sub> )<br>Seal width (b)<br>Dust lip (UP)               | 53.98 mm<br>6.35 mm | 50 PCE<br>100 PCE                        | 474,64 €<br>438,55 €             | 632,86 €<br>584,73 €                 | 4,75 €<br><b>4,39 €</b>    |
| Ød,                       |                                       | Material of metal insert<br>(WKSTT)                                               | 11 321.21           | 200 PCE<br>500 PCE                       | 391,75 €<br>338,27 €             | 522,34€<br>451,03€                   | 3,92 €<br>3,38 €           |
| Click on image to get a r | more detailed view                    |                                                                                   |                     | 1,000 PCE                                | 290,14€                          | 386,85 €                             | 2,90 €                     |
| ROHS                      |                                       |                                                                                   |                     | 72,400 FCL                               |                                  | order without price y                | request a quote            |

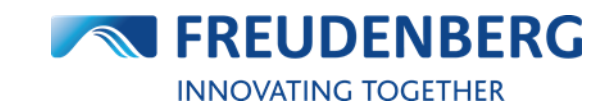

ORDER HISTORY

## On product design pages (e.g. BAUMSL), you can find design data sheets, too (behind the tab "Downloads"):

Home > Category > BAUMSL

### BAUMSL | SIMMERRING<sup>®</sup> BAUMSL

|                   | Standa<br>for hig<br>light to | rtiption<br>and types according to DIN 3760 with<br>h thermal and chemical requirement<br>o medium levels of exterior soiling. | outer elastomer sleeve and spring-loaded fluorine rubber sealing lip<br>s. Available with or without additional dust lip to protect against |
|-------------------|-------------------------------|----------------------------------------------------------------------------------------------------|----------------------------------------------------------------------------------------------------|
| Advantages        | Applications                  | Downloads                                                                                                    |                                                                                                    |
| Product datasheet |                               |                                                                                                    |                                                                                                    |

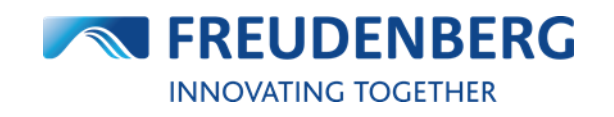

## 2.5 How to find product availabilities

#### **Result list**

To view and find product availabilities you need to be logged in. Then please search for an item via the product search or category menu.

You can find the availability of products on the right side of product result lists and on every product details page. For a quick overview of the product details and more detailed availability information or to add an item to your cart you can click on the cart symbols on the right.

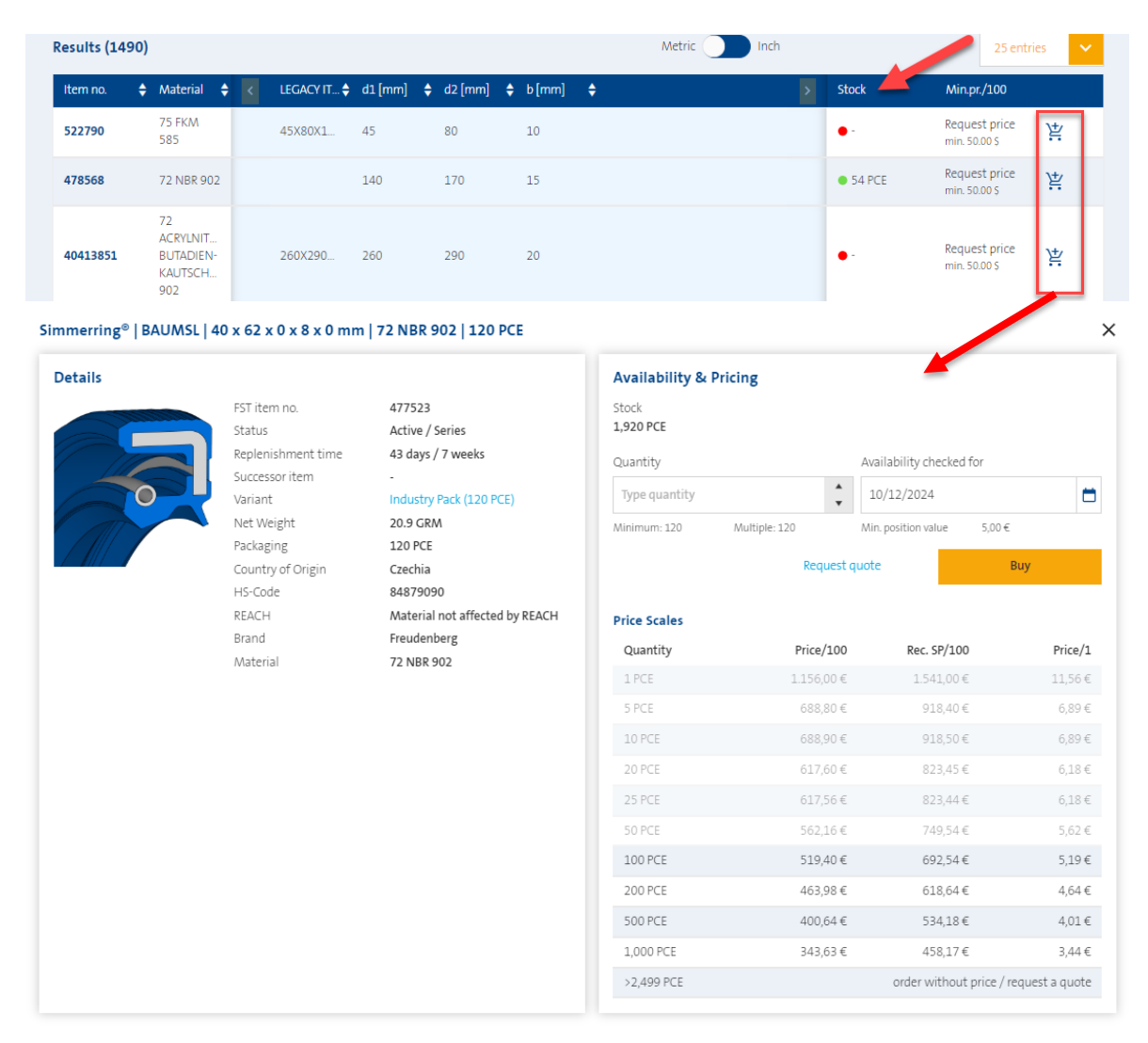

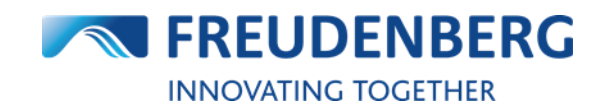

#### Product details page (detailed availability information)

For more detailed product availability information you can also enter a product details page (either by clicking on the item number in a product result list or by searching an item with the item number).

There you'll find an "Availability & Pricing" area on the right side with information like available stock and stock schedule for the entered quantity (please enter a quantity first).

#### Simmerring<sup>®</sup> | BASL | 68 X 87 X 0 X 8 X 0 mm | 72 NBR 902

Radial Shaft Seal - Simmerring® BASL with spring | DIN 3760 Type AS | BASL | 68 X 87 X 8 / 0 mm | 72 NBR 902

| Details                                            | FST Item no.<br>Status<br>Replenishment time                                                           | 40413588<br>Active / Series<br>57 days                                                                      |                                   | Availability & P<br>Stock<br>200 PCE<br>Quantity                         | ricing                                                     | vailability checked for               |                    |
|----------------------------------------------------|----------------------------------------------------------------------------------------------------|----------------------------------------------------------------------------------------------------|-----------------------------------|--------------------------------------------------------------------------|------------------------------------------------------------|---------------------------------------|--------------------|
|                                                    | Successor item<br>Variant<br>Net Weight<br>Packaging<br>Country of Origin<br>HS-Code<br>REACH<br>Brand | -<br>Small Pack (S PCE)<br>36 GRM<br>5 PCE<br>Czechia<br>84879090<br>Material not affected b<br>Freudenberg | y REACH                           | IO<br>Minimum: 5<br>IO PCE availat<br>Price per PCE<br>Price per 100 PCE | Multiple: 5 M<br>ble on 29.1.2024<br>10,20 €<br>1.019,50 € | 29.01.2024<br>in. position value 10.0 | 0€                 |
|                                                    | Material<br>Downloads                                                                                  | 72 NBR 902<br>Material datasheet (<br>Product datasheet (                                                   | (pdf)<br>pdf)                     | Price total                                                              | 101,95€<br>Request quote                                   |                                       | вцу                |
|                                                    |                                                                                                    | Metr<br>Inner diameter (d <sub>1</sub> )<br>Outer Diameter (d <sub>2</sub> )<br>Seal width (b)              | ic Inch<br>68 mm<br>87 mm<br>8 mm | Quantity<br>5 PCE                                                        | Price/100<br>1.019,40 €                                    | Rec. SP/100<br>1.359,20 €             | Pric<br>10,1       |
| Ø d <sub>2</sub>                                   |                                                                                                    |                                                                                                    |                                   | 20 PCE<br>25 PCE                                                         | 914,00 €<br>913,96 €                                       | 1.218,65 €<br>1.218,64 €              | 9,1                |
| Click on image to get a mor<br>ditional Attributes | e detailed view                                                                                        |                                                                                                    |                                   | 50 PCE<br>100 PCE<br>200 PCE                                             | 831,96 €<br>768,69 €<br>686,66 €                           | 1.109,28 €<br>1.024,92 €<br>915,55 €  | 8,3<br>7,6<br>6,8  |
| ease contact FST sales representa                  | ative for ROHS compliar                                                                                | ice confirmation.                                                                                           |                                   | 500 PCE                                                                  | 592,92 €                                                   | 790,56 €<br>order without price / n   | 5,9<br>equest a qu |

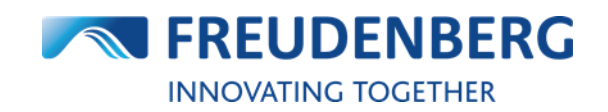

#### Alternative plant check (only for specific regions!)

If an item is available in more than one warehouse in the **US**, you have the opportunity in the cart and in buy boxes on product detail pages or result lists to see the default and the alternative warehouses and to change the warehouse if required.

On buy boxes and product details pages directly viewable:

| .U7X2 140,0X 170,0X 15,0 9 | 902                                                                                                    |                                                                                                    |                                   |                                                                                                    |                                                                                                    |          |
|----------------------------|----------------------------------------------------------------------------------------------------|----------------------------------------------------------------------------------------------------|-----------------------------------|----------------------------------------------------------------------------------------------------|----------------------------------------------------------------------------------------------------|----------|
| Details                    | FST Item no.<br>Status<br>Replenishment time<br>Successor item<br>Variant<br>Net Weight<br>Packaging<br>Country of Origin<br>HS-Code<br>REACH<br>Brand<br>Material<br>Downloads | 478568<br>Active / Series<br>191 days<br>-<br>Industry Pack (20 PCE)<br>172 GRM<br>20 PCE<br>Czechia<br>4016930000<br>SVHC candidate<br>Freudenberg<br>72 NBR 902<br>• Material datasheet (pdf)<br>• Product datasheet (pdf) |                                   | Availability & Pricing<br>Stock information<br>Change warehouse by selectin<br>Milan-OH, US': 54 PCE<br>20 available on 29.1.2024<br>55T, DE: 0 PCE<br>0 available on 29.1.2024<br>20 available on 27.2.2024<br>"Default Warehouse<br>Quantity<br>20<br>Minimum: 20 Multiple: 2<br>20 PCE available on 29. | Availability checked for<br>9 01.2024<br>0 Mn position value 50.00 5                               | t i      |
| Dimensions & Installation  | In<br>Ou<br>Se                                                                                                    | $\label{eq:metric} \begin{tabular}{c} Metric \\ \hline \\ ter \ Diameter \ (d_2) \\ al \ width \ (b) \end{tabular}$                                                                                                    | Inch<br>140 mm<br>170 mm<br>15 mm | Price per PCE<br>Price per 100 PCE<br>Price total                                                                                                    | No online pricing available. You can<br>still buy this product or alternativel<br>request a quote. | n<br>ely |

In the cart, please click on "Edit information" in the cart position to open a new window where you can see and change the alternative plants, too:

|           |                                                                                             | TOMATIK O-Rin                                                                                                    | g   AS568 # -349                                     | 4.475 X 0.210 in                                   | 113,665 X 5,33                                                                                                   | 4 mm   70 CR C70                                                                                           | DM                |                                                        |         | ۲<br>۲ | his item will be ordered<br>Change to request |
|-----------|---------------------------------------------------------------------------------------------|----------------------------------------------------------------------------------------------------|------------------------------------------------------|----------------------------------------------------|----------------------------------------------------------------------------------------------------|----------------------------------------------------------------------------------------------------|-------------------|--------------------------------------------------------|---------|--------|-----------------------------------------------|
| /         | FST item no.<br>Legacy item no.<br>Status<br>Successor item<br>Country of origin<br>HS-Code | C 75112303     Stock     297 PCE     Position note       no.     C70349     Warehouse     Shakopee-MN, US     Expected price/1       Monoport     Quantity     61     Availability checked for     10/12/2024       arm     T5031563     Availability checked for     10/12/2024     Image: Comparison of the state of the state of the stat |                                                      | 00<br>lit info                                     | -<br>-<br>mation                                                                                                 | Price per PCE<br>Price per 100<br>Position To                                                              | E<br>) PCE<br>tal | 0.61 \$<br>60.51 \$<br>36.91 \$<br>Ⅲ View price scales |         |        |                                               |
| Edit iter | m                                                                                           |                                                                                                    |                                                      |                                                    |                                                                                                    |                                                                                                    | _                 |                                                        |         | ×      |                                               |
| FST iter  | 1<br>DICHTOMATIK<br>110 X 10 / mn<br>m no. 75018456                                         | ( Rotary Shaft Se<br>n   70 NBR N701                                                                                                    | al with spring   WAS  <br>R Black<br>This item<br>Ch | BOXED   78 X<br>will be ordered<br>ange to request | <ul> <li>Shakopee-<br/>2 available<br/>798 availal</li> <li>Houston-T<br/>1 available<br/>799 availal</li> </ul> | MN, US*: 2 PCE<br>on 10.12.2024<br>ble on 20.12.2024<br>X, US: 1 PCE<br>on 10.12.2024<br>ble on 27.12.2024 |                   |                                                        |         |        |                                               |
| Price Sca | lles                                                                                        |                                                                                                    |                                                      |                                                    | Quantity                                                                                                    | use                                                                                                    | 1                 | Availability checked for                               |         |        |                                               |
| Quantit   | у                                                                                           | Price/100                                                                                                    | Rec. SP/100                                          | Price/1                                            | 800                                                                                                    |                                                                                                    | <b>*</b>          | 10.12.2024                                             |         |        |                                               |
| 1 PCE     |                                                                                             | 539.00 \$                                                                                                    | 539.00 \$                                            | 5.39 \$                                            | Minimum: 200                                                                                                    | Multiple: 1                                                                                                |                   | Min. position value 1                                  | 5.00 \$ |        |                                               |
| 2 PCE     |                                                                                             | 538.50 \$                                                                                                    | 538.50 \$                                            | 5.39 \$                                            | 1 PCE a                                                                                                    | vailable on 10.12.2024                                                                                     |                   |                                                        |         |        |                                               |
| 5 PCE     |                                                                                             | 538.60 \$                                                                                                    | 538.60 \$                                            | 5.39 \$                                            | - 799 PCI                                                                                                    | E available on 27.12.202                                                                                   | 4                 |                                                        |         |        |                                               |
| 10 PCE    |                                                                                             | 499.80 \$                                                                                                    | 499.80 \$                                            | 5.00 \$                                            | Position note                                                                                                    |                                                                                                    |                   | Expected price / 100                                   |         |        |                                               |
| 20 PCE    |                                                                                             | 463.40 \$                                                                                                    | 463.40 \$                                            | 4.63 \$                                            |                                                                                                    |                                                                                                    |                   |                                                        |         |        |                                               |
| 50 PCE    |                                                                                             | 447.50 \$                                                                                                    | 447.50 \$                                            | 4.48 \$                                            |                                                                                                    | /                                                                                                    |                   |                                                        |         |        |                                               |
| 100 PCE   |                                                                                             | 408.03 \$                                                                                                    | 408.03 \$                                            | 4.08 \$                                            | Protorma price                                                                                                   | 2/100                                                                                                    |                   |                                                        |         |        |                                               |
| 200 PCE   |                                                                                             | 382.51 \$                                                                                                    | 382.51 \$                                            | 3.83 \$                                            |                                                                                                    |                                                                                                    |                   |                                                        |         |        |                                               |
| 500 PCE   |                                                                                             | 301.75 \$                                                                                                    | 301.75 \$                                            | 3.02 \$                                            | Price per PCE                                                                                                    |                                                                                                    | 3.02 \$           |                                                        |         |        |                                               |
| 1,000 P   | CE                                                                                          | 231.65 \$                                                                                                    | 231.65 \$                                            | 2.32 \$                                            | Price per 100 F                                                                                                  | CE 3                                                                                                    | 01.75 \$          |                                                        |         |        |                                               |
| 2,500 P   | CE                                                                                          | 227.02 \$                                                                                                    | 227.02 \$                                            | 2.27 \$                                            | Price total                                                                                                    | 2,414.                                                                                                    | 00 \$             |                                                        |         |        |                                               |
| 5,000 P   | CE                                                                                          | 222.39 \$                                                                                                    | 222.39 \$                                            | 2.22 \$                                            |                                                                                                    |                                                                                                    |                   |                                                        | Update  |        |                                               |
| 10,000    | PCE                                                                                         | 217.76 \$                                                                                                    | 217.76 \$                                            | 2.18 \$                                            |                                                                                                    |                                                                                                    |                   |                                                        |         |        |                                               |

#### FREUDENBERG SEALING TECHNOLOGIES

FREUDENBERG

Quick Guide: Products & EASY

With a very new feature, we now also show available stock in different central warehouses for **EU** customers on the product details pages and in the cart edit pop up (only for display, not for selection):

#### Home > Category > OR DHH > 49129561 Order history O-Rings | OR DHH | 50 x 5 mm | 70 VMQ SI701822 | 1 PCE DICHTOMATIK O-Ring | 50,000 X 5,000 mm | 70 VMQ SI701822 Red | ISO 3601 B/N (Att. A) Details Availability & Pricing 49129561 FST item no. Stock information Legacy item no. M005000-0500 \$570 Genova, IT: 0 PCE Status Active / Series Replenishment time 12 days / 2 weeks Additional central warehouse stock available for order: 2493 Successor item Quantity Availability checked for Variant \* • Net Weight 4.58 GRM 17/12/2024 Packaging 1 PCE Minimum: 1 Multiple: 1 Min. position value 5,00€ Country of Origin China HS-Code 39269097 Request quote Buy Material not affected by REACH REACH × Edit item Genova, IT**: 0 PCE** 1 DICHTOMATIK O-Ring | 50,000 X 5,000 mm | 70 VMQ SI701822 Red | ISO 3601 B/N (Att. A) 0 available on 17/12/2024 1 available on 07/01/2025 Additional central warehouse stock available for order: 2493 👔 This item will be ordered EST item no. 49129561 Change to request Availability checked for Quantity \* 1 17/12/2024 Price Scales Minimum: 1 Min. position value 5,00€ Multiple: 1 Quantity Price/100 Rec. SP/100 Price/1 0 PCE available on 17/12/2024 1 PCE available on 07/01/2025 1 PCE 111,00€ 148,00€ 1,11€ 2 PCE 110.00€ 146.50€ 1.10 € Expected price / 100 Position note 5 PCE 63,20€ 84,40€ 0,63€ 10 PCE 63,40€ 84.50€ 0.63€ 20 PCE 65,75€ 49,30€ 0,49€ Price per PCE 1,11€ Price per 100 PCE 111,00€ 25 PCE 49,28€ 65,72€ 0,49€ 50 PCE 0,39€ 38,72€ 51,64€ 5,00€ Price total You can order 7 pieces for the same price. Min. 100 PCE 31,69€ 42,25€ 0,32€ 200 PCE 26,41€ 35,21€ 0,26€ Update 500 PCE 22,28€ 29,71€ 0,22€

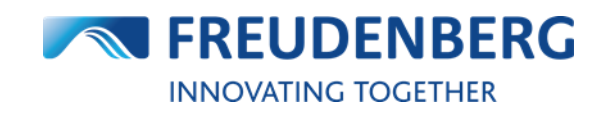

## 2.6 How to find product prices

#### **Product prices**

To view and find product prices you need to be logged in and have appropriate right. Then please search for an item via the product search or category menu.

You can find available price information on the right side of product result lists and on every product details page. For a quick overview of the product details and more detailed availability information or to add an item to your cart you can click on the cart symbols on the right.

| esults (149 | 90)                                           |   |             |         |   |         |   |        | Metric | Inch |   |          | 25 entr                        | ies |
|-------------|-----------------------------------------------|---|-------------|---------|---|---------|---|--------|--------|------|---|----------|--------------------------------|-----|
| Item no.    | 🔶 Material 🖨                                  | < | LEGACY IT 🖨 | d1 [mm] | ¢ | d2 [mm] | ¢ | b [mm] | \$     |      | > | Stock    | Min.pr./100                    | -   |
| 522790      | 75 FKM<br>585                                 |   | 45X80X1     | 45      |   | 80      |   | 10     |        |      |   | •-       | Request price<br>min. 50.00 \$ | 岸   |
| 478568      | 72 NBR 902                                    |   |             | 140     |   | 170     |   | 15     |        |      |   | • 54 PCE | Request price<br>min. 50.00 \$ | Ä   |
| 40413851    | 72<br>ACRYLNIT<br>BUTADIEN-<br>KAUTSCH<br>902 |   | 260X290     | 260     |   | 290     |   | 20     |        |      |   | •-       | Request price<br>min. 50.00 \$ | Ä   |

#### **Price scales**

To view price scales you need to enter a product details page (either by clicking on the item number in a product result list or by searching an item with the item number) or click on the cart symbol in product lists to open the buy box.

There you'll find a "Price Scales" area on the right.

#### Simmerring<sup>®</sup> | BASL | 68 X 87 X 0 X 8 X 0 mm | 72 NBR 902

Radial Shaft Seal - Simmerring® BASL with spring | DIN 3760 Type AS | BASL | 68 X 87 X 8 / 0 mm | 72 NBR 902

| Details                            |                         |                                   |                 | Availability & P  | ricing           |                          |                 |
|------------------------------------|-------------------------|-----------------------------------|-----------------|-------------------|------------------|--------------------------|-----------------|
|                                    | FST Item no.            | 40413588                          |                 | Stock             |                  |                          |                 |
|                                    | Status                  | Active / Series                   |                 | 200 PCE           |                  |                          |                 |
|                                    | Replenishment time      | 57 days                           |                 | Quantity          |                  | Availability checked for | r               |
|                                    | Successor item          | -                                 |                 |                   |                  | ,                        |                 |
|                                    | Variant                 | Small Pack (5 P                   | CE)             | 10                | -                | 29.01.2024               | •               |
|                                    | Net Weight              | 36 GRM                            |                 | Minimum: 5        | Multiple: 5      | Min. position value 10   | ,00€            |
|                                    | Packaging               | 5 PCE                             |                 |                   |                  |                          |                 |
|                                    | Country of Origin       | Czechia                           |                 | 10 PCE availa     | ble on 29.1.2024 |                          |                 |
|                                    | HS-Code                 | 84879090                          |                 | Drice per DCE     | 10.20.6          |                          |                 |
|                                    | REACH                   | Material not af                   | fected by REACH | Price per PCE     | 1 010 50 5       |                          |                 |
|                                    | Brand                   | Freudenberg                       |                 | Price per 100 PCE | 1.019,50 €       |                          |                 |
|                                    | Material                | 72 NBR 902                        |                 | Price total       | 101,95€          |                          |                 |
|                                    | Downloads               | <ul> <li>Material data</li> </ul> | asheet (pdf)    |                   |                  |                          |                 |
|                                    |                         | Product data                      | isneet (pur)    |                   | Request of the   |                          | Buy             |
|                                    |                         |                                   |                 |                   |                  |                          |                 |
| Dimensions & Installation          |                         |                                   | Metric nch      | Price Scales      |                  |                          |                 |
|                                    |                         | Inner diameter (d <sub>1</sub> )  | 68 mm           | Quantity          | Price/100        | Rec. SP/100              | Price/1         |
| - <b>b</b>                         |                         | Outer Diameter (d <sub>2</sub> )  | 87 mm           | 5 PCE             | 1.019,40 €       | 1.359,20€                | 10,19€          |
|                                    |                         | Seal width (b)                    | 8 mm            | 10 PCE            | 1.019,50€        | 1.359,30€                | 10,20€          |
|                                    |                         |                                   |                 | 20 PCE            | 914,00€          | 1.218,65€                | 9,14€           |
| Ød,                                |                         |                                   |                 | 25 PCE            | 913,96€          | 1.218,64€                | 9,14€           |
| Click on image to get a mo         | re detailed view        |                                   |                 | 50 PCE            | 831,96€          | 1.109,28€                | 8,32 €          |
|                                    |                         |                                   |                 | 100 PCE           | 768,69€          | 1.024,92€                | 7,69 €          |
| ROHS                               |                         |                                   |                 |                   | 686,66€          | 915,55€                  | 6,87 €          |
| Please contact FST sales represent | ative for ROHS complian | ce confirmation.                  |                 | 500 PCE           | 592,92€          | 790,56 €                 | 5,93 €          |
|                                    |                         |                                   |                 | >500 PCE          |                  | order without price /    | request a quote |

Additionally, you will find price scales after adding a product to your cart in your cart, too.

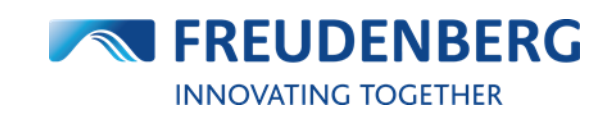

### 2.7 How to use own item numbers

Some customers use their own item numbers. EASY can translate this data as soon as the customermaterial-info record is maintained in SAP (VD53).

In case your own item numbers are maintained in our ERP system, you will be able to search with your own item numbers within the platform (that includes also adding items with your own item numbers to your cart via the cart's "Add item" and "Excel Import" area). You will find your own item number below the FST item number:

#### Cart:

| Radia<br>FKM 5    | l Shaft Seal - Simmerrir<br>185   | ng® BAUMSL with spring   | DIN 3760 Type A | 5   BAUM4SLX7   56,00 X 70,00 | X 8,00 / 0,0 | ∑ mm   75         | his item will be <b>ordered</b><br>Change to request |
|-------------------|-----------------------------------|--------------------------|-----------------|-------------------------------|--------------|-------------------|------------------------------------------------------|
| FST item no.      | 40412870                          | Stock                    | 30 PCE          | Position note                 |              | Price per PCE     | 15,33€                                               |
| Your item no.     | 1002218                           | Quantity                 | 5               | Expected price/100            | -            | Price per 100 PCE | 1.532,60€                                            |
| Legacy item no.   | 56X70X8BASLV                      | Availability checked for | 10/12/2024      | Inspection Cert.              | -            | Position Total    | 76,63€                                               |
| Status            | Active / Series                   |                          |                 |                               |              |                   | View price scales                                    |
| Variant           | Small Pack (5 PCE)                | 5 PCE available on 1     | 10/12/2024      |                               |              |                   |                                                      |
| Country of origin | Czechia                           |                          |                 |                               |              |                   |                                                      |
| HS-Code           | 84879090                          |                          |                 |                               |              |                   |                                                      |
| REACH             | Material not affected<br>by REACH | 🖍 Edit inform            | nation          | Edit information              | ı            |                   |                                                      |

#### **Product result lists:**

| Item no.              | 🕈 Material 🗘       | < d1 [mm] | 🗘 d2 [mm] | 🗘 b [mm] | \$ | Packaging | Stock     | Min.pr./100            |   |
|-----------------------|--------------------|-----------|-----------|----------|----|-----------|-----------|------------------------|---|
| 67093768              | 80 NBR<br>NB803412 | 32        | 55        | 9        |    | 1 PCE     | •         | Request price          |   |
| 67118701<br>(1263825) | 60 NBR<br>NB803414 | 60        | 72        | 7        |    | 1 PCE     | • 178 PCE | 76,59 €<br>min. 5,00 € | Ä |

#### Product details page:

#### Simmerring<sup>®</sup> | BAUMSL | 56 x 70 x 0 x 8 x 0 mm | 75 FKM 585 | 5 PCE

Radial Shaft Seal - Simmerring® BAUMSL with spring | DIN 3760 Type AS | BAUM4SLX7 | 56,00 X 70,00 X 8,00 / 0,00 mm | 75 FKM 585

| Petails<br>FST item no.<br>Your item no. | 40412870                                                    | Availability & Pri<br>Stock<br>30 PCE | cing        |                          |           |  |
|------------------------------------------|-------------------------------------------------------------|---------------------------------------|-------------|--------------------------|-----------|--|
| Legacy item no.                          | 56X70X8BASLV                                                | Quantity                              |             | Availability checked for |           |  |
| Status                                   | Active / Series                                             | Tura sugatitu                         |             |                          |           |  |
| Replenishment time                       | 57 days / 9 weeks                                           | Type quantity                         | •           | 10/12/2024               |           |  |
| Successor item                           | -                                                           | Minimum: 5                            | Multiple: 5 | Min. position value      | 5,00 €    |  |
| Variant                                  | Small Pack (5 PCE)                                          |                                       |             | _                        |           |  |
| Net Weight                               | 26 GRM                                                      |                                       | Request     | quote                    | Buy       |  |
| Packaging                                | 5 PCE                                                       |                                       |             |                          |           |  |
| Country of Origin                        | Czechia                                                     | Price Scales                          |             |                          |           |  |
| HS-Code                                  | 84879090                                                    | Quantita                              | Duine (100  | D (D/10)                 | Duine (1  |  |
| REACH                                    | Material not affected by REACH                              | Quantity                              | Price/100   | Rec. 5P/100              | D Price/1 |  |
| Brand                                    | Freudenberg                                                 | 1 PCE                                 | 2.572,00€   | 3.957,00 \$              | E 25,72€  |  |
| Material                                 | 75 FKM 585                                                  | 5 PCE                                 | 1.532,60€   | 2.358,00 €               | E 15,33€  |  |
| Downloads                                | <ul> <li>Material datasheet 75 FKM<br/>585 (pdf)</li> </ul> | 10 PCE                                | 1.532,70€   | 2.358,00 €               | E 15,33€  |  |
|                                          | <ul> <li>CAD Model 40412870</li> </ul>                      | 20 PCF                                | 1 374 15 €  | 2 114 10 #               | F 13.74.€ |  |

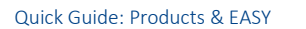

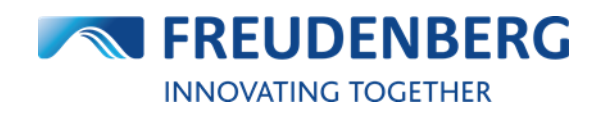

## 2.8 How to download a CSV Catalog

A CSV Catalog from all offered items in a specific customer context can be downloaded.

Therefore, please do the following steps:

- 1. Click on the arrow next to your name
- 2. Click on CSV Catalog
- 3. You can select your preferred download language and decide, if sales restricted items should be included in this download (of yes, tick the checkbox)
- 4. Click on Request download to start preparing the download

| 🗙 ENGLISH 🗸                    | ▲ 16451 ♥ ⑦ HELP ▲ 9 NOTIFICATIONS                                                                                                    | ± ~ 1                                  |
|--------------------------------|----------------------------------------------------------------------------------------------------|----------------------------------------|
|                                | BERG<br>GIES Search in category V Q. Start typing e.g. o-ring 10x3 mm INNOVATIN<br>CALL Control Control Cont | Profile<br>Company account information |
| Products Y Product C           | onfiguration V Distributor Search Competitor Interchange Chemical Resistance Guide Xpress                                                                                                    | Addresses<br>EBC Settings              |
| Home > Management >            | CSV Catalog                                                                                                    | Users<br>CSV Catalog                   |
| Company account<br>information | CSV Catalog                                                                                                    | Logout                                 |
| Addresses                      |                                                                                                    |                                        |
| EBC Settings                   | Download catalog                                                                                                    |                                        |
| Users                          | Status: -                                                                                                    |                                        |
| CSV Catalog                    | items                                                                                                    |                                        |
|                                | Request download 4                                                                                                    |                                        |

During the downloading process you can use the platform and don't need to stay on this page.

| Company account information | CSV Catalog                                                                                                    |
|-----------------------------|----------------------------------------------------------------------------------------------------|
| Addresses                   |                                                                                                    |
| EBC Settings                | Download catalog                                                                                                    |
| Users                       | Status: Catalog is being generated. As soon as the download is finished, you will receive a notification and you can return to this CSV Catalog page. |
| CSV Catalog                 | Incl. sales restricted English                                                                                                    |
|                             |                                                                                                    |
|                             | Request download                                                                                                    |
|                             | Request download                                                                                                    |

As soon as the download is finished, you will receive a notification (bell in the header) and you can return to this CSV Catalog page to save and download the CSV file.

| 🗙 ENGLISH 🗸                    | 16451,                                |                                 | ✓ ⑦ HELP ▲ 10                                              |               |
|--------------------------------|---------------------------------------|---------------------------------|------------------------------------------------------------|---------------|
|                                | Search in category V                  | Q Start typing e.g. o-ring 10x3 | NOTIFICATIONS                                              | × OGETHER     |
| Products Y Product             | Configuration 👻 Distributor Search    | Competitor Interchange Chemica  | l Res                                                      | ×             |
| Home > Management >            | CSV Catalog                           |                                 |                                                            | Order history |
| Company account<br>information | CSV Catalog                           |                                 |                                                            | ×             |
| Addresses                      | Download catalog                      |                                 |                                                            | -             |
| EBC Settings                   | Download catalog                      |                                 | The CSV Catalog was generated su<br>and can be downloaded. | ccessfully ×  |
| Users                          | Status: Catalog is ready for download | Download                        | Tuesday, December 10, 2024 at 2:10 F                       | M             |
| CSV Catalog                    | Incl. sales restricted<br>items       | English 🗸                       |                                                            |               |
|                                |                                       | Request download                |                                                            |               |

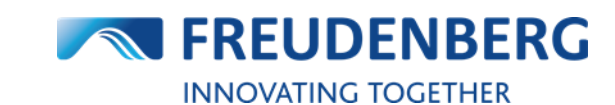

## **3 PURCHASING**

Guides that describe purchasing processes and cart functionalities.

## 3.1 How to add items to cart

#### Add item

To add single items to your cart, please do the following steps:

- 1. Go to your cart by clicking the cart symbol at the top
- 2. In the area "Add item" enter the item number of the required item (optionally you can fill in the other fields, too) and decide, if you want to enter FST or your own item numbers
- 3. Click on the Add item button

This item will then be added to your cart below.

| ucts Y Product Configuration Y Distributor Sea                         | rch Competitor Interchange Chemical Resistance                              | e Guide X | press              |               |
|------------------------------------------------------------------------|-----------------------------------------------------------------------------|-----------|--------------------|---------------|
| e > Cart                                                               |                                                                             |           |                    | Order history |
| rt                                                                     |                                                                             |           |                    |               |
| elivery Address                                                        | Invoice Address                                                             | 1         | Order settings     | OFF Bulk orde |
| ASY Test WE Nummer 1                                                   | EASY Test customer - 易于测试的客户                                                |           | Purchase order no. |               |
| amez ennancement Names Name4<br>ISY Str. 1<br>9469 EASY CITY<br>ermany | Name2 ennancement Name3 Name4<br>Easystraße 1<br>69469 EASY CITY<br>Germany |           | Order notes        |               |
| dd item Use own item no.                                               |                                                                             |           |                    |               |
| emino.                                                                 | Date Position note                                                          |           | Exp. Price/100     | Additam 3     |

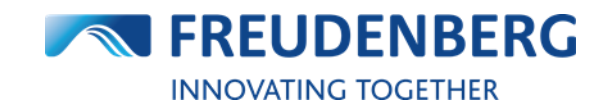

#### Excel Import

To add many items to your cart with the help of the Excel Import at once, please do the following steps:

- 1. Go to your cart by clicking the *cart symbol* at the top
- Create a table in Excel with the following columns: item no. and quantity (required); date, position note, expected price/100, own position no. (optional) and expand the Excel Import area
- 3. Copy and paste the contents from your Excel table in this field in the right order
- 4. If your table has headlines, please tick the corresponding checkbox
- 5. If you want to use your own item numbers, please tick the corresponding checkbox
- 6. Click on the Start import & add button

These items will then be added to your cart below.

If needed, you can download an Excel template above the blue button.

| lucts ~ Product (                                           | Configuration 🗸                                        | Distributor Searc       | h Competitor Interc                                | :hange                 | Chemical Resistance      | Guide X | press              |               |
|-------------------------------------------------------------|--------------------------------------------------------|-------------------------|----------------------------------------------------|------------------------|--------------------------|---------|--------------------|---------------|
| ne > Cart                                                   |                                                        |                         |                                                    |                        |                          |         |                    | Order history |
| irt                                                         |                                                        |                         |                                                    |                        |                          |         |                    |               |
| elivery Address                                             |                                                        | 1                       | Invoice Address                                    | 5                      |                          | 1       | Order settings     | OFF Bulk orde |
| ASY Test WE Numm<br>Jame2 enhancement                       | er 1<br>Name3 Name4                                    |                         | EASY Test custom<br>Name2 enhancem                 | ner - 易于)<br>ment Name | <b>则试的客户</b><br>23 Name4 |         | Purchase order no. |               |
| ASY Str. 1                                                  |                                                        |                         | Easystraße 1                                       |                        |                          |         | Order notes        |               |
| 9469 EASY CITY                                              |                                                        |                         | 69469 EASY CITY                                    |                        |                          |         |                    |               |
| add item 🗌 Us<br>em no.                                     | e own item no.<br>Quantity                             | ,                       | Date                                               |                        | Position note            |         | Exp. Price/100     |               |
|                                                             |                                                        |                         | 12/12/2024                                         |                        |                          |         |                    | Add item      |
| Excel Import T<br>Table has head<br>Copy & paste the conten | io upload several it<br>ines<br>t from your Excel here | ems at one to your ca   | art, you can use our Excel<br>ntity is mandatory): | l Import fu            | nction.                  |         |                    | 2 ^           |
| Item no.   Quantity                                         | [Date]   [Postion r                                    | note]   [Expected price | e / 100]   [Own position                           | no.]                   |                          |         |                    |               |
| 3                                                           |                                                        |                         |                                                    |                        |                          |         |                    |               |

#### **Product list**

To add items to your cart with the help of product lists, please do the following after searching for an item:

- 1. Click on the cart symbol on the right of the item you want to add to your cart
- 2. Enter a quantity and optionally change the availability date in the pop-up
- 3. Click on the *Buy* button or *Request quote* link to add this item to your cart for ordering or requesting

The item will then be added to your cart.

| Details |                                                                                 |                                                             | Availability & Pr                             | ricing                   |                                     |                     |
|---------|---------------------------------------------------------------------------------|-------------------------------------------------------------|-----------------------------------------------|--------------------------|-------------------------------------|---------------------|
| 5       | FST item no.<br>Your item no.<br>Status<br>Replenishment time<br>Successor item | 12011190<br>1189418<br>Active / Series<br>55 days / 8 weeks | Stock<br>331 PCE<br>Quantity<br>Type quantity | 2:                       | Availability checked for 12/12/2024 | C                   |
|         | Variant<br>Net Weight<br>Packaging<br>Country of Origin                         | Industry Pack (240 PCE)<br>38.3 GRM<br>240 PCE<br>Italy     | Minimum: 240                                  | Multiple: 240<br>Request | Min. position value 5,0<br>quote    | Buy                 |
|         | REACH<br>Brand                                                                  | 84879090<br>Material not affected by REACH<br>Freudenberg   | Price Scales<br>Quantity                      | Price/100                | Rec. SP/100                         | Price/1             |
|         | Material                                                                        | 72 NBR 902                                                  | 5 PCE                                         | 1.249,00€<br>744,20€     | 1.921,00€                           | 12,49€<br>7,44€     |
|         |                                                                                 |                                                             | 10 PCE                                        | 744,00€                  | 1.144,70€                           | 7,44€               |
|         |                                                                                 |                                                             | 25 PCE                                        | 667,12€                  | 1.026,36€                           | 6,67€               |
|         |                                                                                 |                                                             | 50 PCE<br>100 PCE                             | 607,26 €<br>561,07 €     | 934,24€<br>863,19€                  | 6,07€               |
|         |                                                                                 |                                                             | 200 PCE                                       | 501,20€                  | 771,08€                             | 5,01€               |
|         |                                                                                 |                                                             | 500 PCE                                       | 432,78€                  | 665,81€<br>571.07€                  | 4,33€               |
|         |                                                                                 |                                                             | >2,499 PCE                                    | 571,2010                 | order without price                 | e / request a quote |

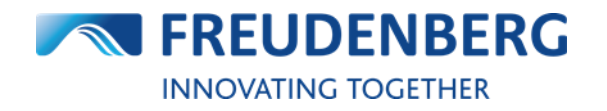

## 3.2 How to edit cart items

Items that have already been added to the cart can be fully edited later in the cart itself.

To edit your cart items, please do the following steps after entering your cart:

- 1. Click on the pen symbol or on *Edit information* to change the quantity, date or warehouse or to enter a position note or expected price or to add a certificate
- 2. After editing the item within the pop up click on Update to save the changes

| FST item no.                             | 12001704                                                             | Stock                                                    | 480 PCE                                        | Position note                      | -                | Price per PCE          | 6,4            |
|------------------------------------------|----------------------------------------------------------------------|----------------------------------------------------------|------------------------------------------------|------------------------------------|------------------|------------------------|----------------|
| Status                                   | Active / Series                                                      | Quantity                                                 | 80                                             | Expected price/100                 | 70,00€           | Price per 100 PCE      | 642,9          |
| Variant                                  | Industry Pack (80<br>PCF)                                            | Availability checked fo                                  | 12/12/2024                                     | Inspection Cert.                   | -                | Position Total         | 56,00          |
| Country of origin                        | Czechia                                                              | 80 PCE available                                         | e on 12/12/2024                                |                                    |                  |                        | View price sca |
| HS-Code<br>REACH                         | 84879090<br>Material not affected<br>by REACH                        | 🖍 Edit inf                                               | formation 1                                    | 🖍 Edit infor                       | mation 1         |                        |                |
| item                                     |                                                                      |                                                          |                                                |                                    |                  |                        |                |
| <b>—</b> 1                               |                                                                      |                                                          |                                                | 480 PCE                            |                  |                        |                |
| Radial St                                | haft Seal - Simmerring® I                                            | BABSL with spring   DI                                   | N 3760                                         | Quantity                           |                  | Availability checked f | for            |
| Type AS                                  | BABSL   50,00 X 65,00 X                                              | . 8,00 / 8,50 mm   72 N                                  | NBR 902                                        | 80                                 | *                | 12/12/2024             |                |
| tem no. <b>1200170</b> 4                 | 4                                                                    | This item will                                           | l be ordered<br>e to request                   | Minimum: 80 Mu                     | ltiple: 80       | Min. position value    | 5,00€          |
|                                          |                                                                      |                                                          |                                                | Position note                      |                  | Expected price / 100   |                |
| Scales                                   |                                                                      |                                                          |                                                |                                    |                  | €70.00                 |                |
| ntity                                    | Price/100                                                            | Rec. SP/100                                              | Price/1                                        | Select certificate                 |                  |                        |                |
| E                                        | 1.321,00€                                                            | 1.762,00€                                                | 13,21€                                         |                                    | ~                |                        |                |
| ΞE                                       | 1.322,00€                                                            | 1.762,50 €                                               | 13,22€                                         |                                    |                  |                        |                |
|                                          | 787,80€                                                              | 1.050,40€                                                | 7,88€                                          | Price per PCE<br>Price per 100 PCE | 6,43€<br>642.92€ |                        |                |
|                                          | 706,25€                                                              | 941,70€                                                  | 7,06€                                          |                                    | FC 00 C          |                        |                |
| CE                                       |                                                                      | 941,72€                                                  | 7,06€                                          | Price total                        | 56,00€           |                        |                |
| °CE                                      | 706,28€                                                              |                                                          |                                                |                                    |                  | (2)                    | Update         |
| 2E<br>2CE<br>2CE<br>2CE                  | 706,28 €<br>642,92 €                                                 | 857,22€                                                  | 6,43 €                                         |                                    |                  |                        |                |
| се<br>ССЕ<br>ССЕ<br>РСЕ<br>РСЕ           | 706,28 €<br>642,92 €<br>594,01 €                                     | 857,22€                                                  | 6,43 €                                         |                                    |                  |                        |                |
| re<br>PCE<br>PCE<br>PCE<br>PCE           | 706,28 €<br>642,92 €<br>594,01 €<br>530,63 €                         | 857,22 €<br>792,01 €<br>707,50 €                         | 6,43 €<br>5,94 €<br>5,31 €                     |                                    |                  |                        |                |
| re<br>PCE<br>PCE<br>PCE<br>PCE<br>PCE    | 706,28 €<br>642,92 €<br>594,01 €<br>530,63 €<br>530,62 €             | 857,22 €<br>792,01 €<br>707,50 €<br>707,50 €             | 6,43 €<br>5,94 €<br>5,31 €<br>5,31 €           |                                    |                  |                        |                |
| EE PCE PCE PCE PCE PCE PCE PCE PCE PCE P | 706,28 €<br>642,92 €<br>594,01 €<br>530,63 €<br>530,62 €<br>458,18 € | 857,22 €<br>792,01 €<br>707,50 €<br>707,50 €<br>610,91 € | 6,43 €<br>5,94 €<br>5,31 €<br>5,31 €<br>4,58 € |                                    |                  |                        |                |

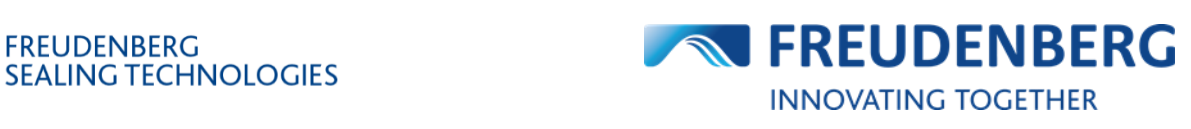

FREUDENBERG

To delete cart items, please do the following steps after entering your cart:

- 1. Tick the checkboxes of all items you want to delete
- 2. Click on Delete in the Actions row
- 3. Alternatively, you can delete single cart items by clicking the bin symbol of a cart item

|          | Radia<br>902                                                      | l Shaft Seal - Simmerrir                                                                                      | າg <sup>®</sup> BABSL with spring   I                                      | DIN 3760 Type AS                                  | BABSL   50,00 X 65,00 X 8,0                                                            | 00 / 8,50 mm   7                      | S This<br>2 NBR                                      | item will be requeste<br>Change to orde                                                      |
|----------|-------------------------------------------------------------------|----------------------------------------------------------------------------------------------------|----------------------------------------------------------------------------|---------------------------------------------------|----------------------------------------------------------------------------------------|---------------------------------------|------------------------------------------------------|----------------------------------------------------------------------------------------------|
|          | FST item no.                                                      | 40413533                                                                                                    | Stock                                                                      | 0 PCE                                             | Position note                                                                          | hi                                    | Price per PCE                                        | 6,43                                                                                         |
|          | Legacy item no.                                                   | 50X65X8BABSLN                                                                                                 | Quantity                                                                   | 85                                                | Expected price/100                                                                     | -                                     | Price per 100 PCE                                    | 642,89                                                                                       |
| 1        | Status                                                            | Active / Series                                                                                               | Expected date                                                              | 12/12/2024                                        |                                                                                        |                                       | Position Price                                       | 546,46                                                                                       |
|          | Variant                                                           | Small Pack (5 PCE)                                                                                            | 0 PCE available o                                                          | n 12/12/2024                                      |                                                                                        |                                       |                                                      | 😑 View price scale                                                                           |
|          | Country of origin                                                 | Czechia                                                                                                    | A 85 PCE available (                                                       | on 27/01/2025                                     |                                                                                        |                                       |                                                      |                                                                                              |
|          | HS-Code                                                           | 84879090                                                                                                    |                                                                            |                                                   |                                                                                        |                                       |                                                      |                                                                                              |
|          | REACH                                                             | Material not affected<br>by REACH                                                                             | 🖍 Edit info                                                                | rmation                                           | 💉 Edit informa                                                                         | tion                                  |                                                      |                                                                                              |
|          |                                                                   |                                                                                                    |                                                                            |                                                   |                                                                                        |                                       |                                                      |                                                                                              |
|          | Radia                                                             | l Shaft Seal - Simmerrir                                                                                      | ng® BABSL with spring   l                                                  | DIN 3760 Type AS                                  | BABSL   50,00 X 65,00 X 8,0                                                            | 00 / 8,50 mm   7                      | 2 NBR 902                                            | nis item will be ordere<br>Change to reque                                                   |
| <b>~</b> | FST item no.                                                      | I Shaft Seal - Simmerrir                                                                                      | ng <sup>®</sup> BABSL with spring   I                                      | DIN 3760 Type AS  <br>480 PCE                     | BABSL   50,00 X 65,00 X 8,0                                                            | 00 / 8,50 mm   7<br>-                 | 2 NBR 902                                            | nis item will be ordere<br>Change to reque:<br>6,43                                          |
| <b>•</b> | FST item no.<br>Status                                            | I Shaft Seal - Simmerrir<br>12001704<br>Active / Series                                                       | ng® BABSL with spring   I<br>Stock<br>Quantity                             | DIN 3760 Type AS  <br>480 PCE<br>80               | BABSL   50,00 X 65,00 X 8,0<br>Position note<br>Expected price/100                     | 00 / 8,50 mm   7<br>-<br>70,00 €      | 2 NBR 902 Tr<br>Price per PCE<br>Price per 100 PCE   | nis item will be ordere<br>Change to reque<br>6,43<br>642,90                                 |
| ī        | FST item no.<br>Status<br>Variant                                 | I Shaft Seal - Simmerrir<br>2 12001704<br>Active / Series<br>Industry Pack (80<br>PCE)                        | ng® BABSL with spring   I<br>Stock<br>Quantity<br>Availability checked for | DIN 3760 Type AS  <br>480 PCE<br>80<br>12/12/2024 | BABSL   50,00 X 65,00 X 8,0<br>Position note<br>Expected price/100<br>Inspection Cert. | 00 / 8,50 mm   7<br>-<br>70,00 €<br>- | Price per PCE<br>Price per 100 PCE<br>Position Total | nis item will be ordere<br>Change to reque:<br>6,43<br>642,90<br>56,00                       |
| •        | FST item no.<br>Status<br>Variant<br>Country of origin            | I Shaft Seal - Simmerrir<br>2 12001704<br>Active / Series<br>Industry Pack (80<br>PCE)<br>Czechia             | stock<br>Quantity<br>Availability checked for                              | DIN 3760 Type AS  <br>480 PCE<br>80<br>12/12/2024 | BABSL   50,00 X 65,00 X 8,0<br>Position note<br>Expected price/100<br>Inspection Cert. | 00 / 8,50 mm   7<br>-<br>70,00 €<br>- | Price per PCE<br>Price per 100 PCE<br>Position Total | his item will be ordere<br>Change to reque<br>6,43<br>642,90<br>56,00<br>⋮≡ View price scale |
| •        | FST item no.<br>Status<br>Variant<br>Country of origin<br>HS-Code | I Shaft Seal - Simmerrir<br>2 12001704<br>Active / Series<br>Industry Pack (80<br>PCE)<br>Czechia<br>84879090 | Stock<br>Quantity<br>Availability checked for                              | A80 PCE<br>80<br>12/12/2024                       | BABSL   50,00 X 65,00 X 8,0<br>Position note<br>Expected price/100<br>Inspection Cert. | 00 / 8,50 mm   7<br>-<br>70,00 €<br>- | Price per PCE<br>Price per 100 PCE<br>Position Total | his item will be order<br>Change to reque<br>6,4:<br>642,90<br>56,00<br>₩ View price scal    |

To change the date of many cart items at once, please do the following steps after entering your cart:

- 1. Tick the checkboxes of all items you want to change the date
- 2. Click on Change date in the Actions row
- 3. Select another date which the selected cart items should take over

|                                                                 |                                                                                                   |                                                                     |                                                                                                    | Decem                             | ber 2024                                     | 1                 | < To     | day ゝ                 |                             |
|-----------------------------------------------------------------|---------------------------------------------------------------------------------------------------|---------------------------------------------------------------------|----------------------------------------------------------------------------------------------------|-----------------------------------|----------------------------------------------|-------------------|----------|-----------------------|-----------------------------|
| -                                                               | 1<br>Radial Shaft Seal - Simme                                                                    | rring <sup>®</sup> BABSL with spring   DIN 3760 Type AS             | BABSL   50,00 X 65,00 X 8,00 / 8,50 mr                                                             | Su                                | Mo Tu                                        | We                | Th       | Fr Sa                 |                             |
| EST item n                                                      | o <b>[2</b> :12001704                                                                             | Stock 480 PCE                                                       | Position note                                                                                      | 8                                 | 9 10                                         | 11                | 12       | 13 14                 |                             |
| <ul> <li>Status</li> </ul>                                      | Active / Series                                                                                   | Ouantity 80                                                         | Expected price/100 70.00                                                                           | 15                                | 16 17                                        | 18                | 19       | 20 21                 |                             |
| Variant                                                         | Industry Pack (80<br>PCE)                                                                         | Availability checked for 12/12/2024                                 | Inspection Cert.                                                                                   | 22                                | 23 24                                        | 25                | 26       | 27 28                 |                             |
| Country of                                                      | forigin Czechia                                                                                   | 80 PCE available on 12/12/2024                                      |                                                                                                    | 29                                | 30 31                                        |                   | 3        |                       |                             |
| HS-Code                                                         | 84879090                                                                                          |                                                                     |                                                                                                    |                                   |                                              |                   |          |                       |                             |
| REACH                                                           | Material not affecte<br>by REACH                                                                  | d 📝 Edit information                                                | Edit information                                                                                   |                                   |                                              |                   |          |                       |                             |
|                                                                 | _,                                                                                                |                                                                     |                                                                                                    |                                   |                                              |                   |          |                       |                             |
| <ul> <li>FST item n</li> <li>Status</li> </ul>                  | 2<br>Radial Shaft Seal - Simme<br>902<br>o. 2 49167774<br>Active / Series                         | stock 105 PCE<br>Quantity 50                                        | BAUM3X7   24,00 X 37,00 X 7,00 / 0,00 r<br>Position note<br>Expected price/100                     | mm   72<br>- Pri<br>- Pri         | NBR<br>ice per PC                            | X<br>CE<br>DO PCE | This ite | m will be<br>hange to | ordo<br>req<br>3,1<br>357,2 |
| <ul> <li>FST item n</li> <li>Status</li> <li>Variant</li> </ul> | 2<br>Radial Shaft Seal - Simme<br>902<br>o. [2] 49167774<br>Active / Series<br>Small Pack (S PCE) | stock 105 PCE<br>Quantity 50<br>Availability checked for 12/12/2024 | BAUM3X7   24,00 X 37,00 X 7,00 / 0,00 r<br>Position note<br>Expected price/100<br>Inspection Cert. | mm   72<br>- Pri<br>- Pri<br>- Pc | NBR<br>ice per PC<br>ice per 10<br>psition T | EE<br>DO PCE      | This ite | m will be<br>hange to | or<br>ore<br>357<br>78      |

#### FREUDENBERG SEALING TECHNOLOGIES

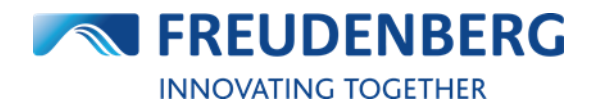

To change the variant of a cart item, please do the following steps after entering your cart:

- 1. Click on the variant of a cart item
- 2. In the pop up click on *Replace with variant* to replace the current cart item with one of its variants

| FST item no.                                                                                                    | 2 12001704                                                                           | Stock 480 PCE                                               | Position note      | -      | Price per PCE     | 6,43            |
|----------------------------------------------------------------------------------------------------|--------------------------------------------------------------------------------------|-------------------------------------------------------------|--------------------|--------|-------------------|-----------------|
| Status                                                                                                    | Active / Series                                                                      | Quantity 80                                                 | Expected price/100 | 70,00€ | Price per 100 PCE | 642,90          |
| Variant                                                                                                    | Industry Pack (80<br>PCE)                                                            | Availability checked for 12/12/2024                         | Inspection Cert.   | -      | Position Total    | 56,00           |
| Country of origin                                                                                                    | Czechia                                                                              | 80 PCE available on 12/12/2024                              |                    |        |                   | View price scal |
| HS-Code                                                                                                    | 84879090                                                                             |                                                             |                    |        |                   |                 |
| REACH                                                                                                    | Material not affected<br>by REACH                                                    | Edit information                                            | 🖍 Edit inform      | ation  |                   |                 |
| n successor an<br>ent variant<br>dustrv Pack (80                                                                       | d variants<br>PCE) Simmerring®   BA                                                  | BSL   72 NBR 902                                            |                    |        | ×                 |                 |
| n successor an<br>ent variant<br>dustry Pack (80                                                                       | d variants PCE) Simmerring®   BA                                                     | BSL   72 NBR 902                                            |                    |        | ×                 |                 |
| n successor an<br>ent variant<br>dustry Pack (80<br>em No.<br>2001704                                                  | d variants<br>PCE) Simmerring®   BA<br>Status<br>Active / Series                     | BSL   72 NBR 902<br>Stock<br><b>480 PCE</b>                 |                    |        | ×                 |                 |
| n successor an<br>rent variant<br>dustry Pack (80<br>em No.<br>2001704<br>er variant(s)                                | d variants<br>PCE) Simmerring®   BA<br>Status<br>Active / Series                     | BSL   72 NBR 902<br>Stock<br>480 PCE                        |                    |        | ×                 |                 |
| n successor an<br>rent variant<br>dustry Pack (80<br>em No.<br>2001704<br>er variant(s)<br>mall Pack (5 PCE            | d variants PCE) Simmerring®   BA Status Active / Series Simmerring®   BABSL          | BSL   72 NBR 902<br>Stock<br>480 PCE                        |                    |        | ×                 |                 |
| n successor an<br>rent variant<br>dustry Pack (80<br>em No.<br>2001704<br>er variant(s)<br>mall Pack (5 PCE)<br>em No. | d variants PCE) Simmerring®   BA Status Active / Series Simmerring®   BABSL   Status | BSL   72 NBR 902<br>Stock<br>480 PCE<br>72 NBR 902<br>Stock |                    |        | ×                 |                 |

To replace a cart item with its successor, please do the following steps after entering your cart:

- 1. Click on the successor item number of a cart item
- 2. In the pop up click on *Replace with successor* to replace the current cart item with its successor item

| 85 DICH                                                                          | TOMATIK O-Ring   60,00                            | 0 X 5,000 mm   70 NBR NB702822 Black                                                                                                    | SO 3601 B/N (Att. A)                | j ⊤h                                                                                 | is item will be <b>reques</b> t         |
|----------------------------------------------------------------------------------|---------------------------------------------------|----------------------------------------------------------------------------------------------------|-------------------------------------|--------------------------------------------------------------------------------------|-----------------------------------------|
| FST item no.<br>Legacy item no.<br>Status<br>Successor item<br>Country of origin | 67004453<br>N5.00X060<br>Discontinued<br>49493282 | Stock     59 PCE       Quantity     9       Expected date     12/12/2024       Image: Stock of the stock of the stoc | Position note<br>Expected price/100 | <ul> <li>Price per PCE</li> <li>Price per 100 PCE</li> <li>Position Price</li> </ul> | 0,3<br>36,0<br>5,01<br>: View price sca |
| HS-Code<br>REACH                                                                 | 40169300<br>Material not affected<br>by REACH     | Edit information                                                                                                    | 🖍 Edit information                  |                                                                                      |                                         |
| m successor ar<br>rrent variant                                                  | nd variants                                       |                                                                                                    |                                     | ×                                                                                    |                                         |
| O-Rings   OR DHH<br>:em No.<br><b>7004453</b>                                    | 70 NBR NB702822<br>Status<br>Discontinued         | Stock<br>59 PCE                                                                                                    |                                     |                                                                                      |                                         |
| cessor item                                                                      |                                                   |                                                                                                    |                                     |                                                                                      |                                         |
| O-Rings   OR DHH                                                                 | 70 NBR S1OR71NB                                   |                                                                                                    |                                     |                                                                                      |                                         |
| em No                                                                            | Status                                            | Stock                                                                                                    |                                     |                                                                                      |                                         |

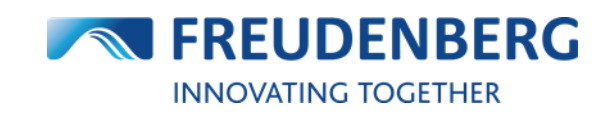

## 3.3 How to download cart items

The platform offers the functionality to download your cart / selected cart items in a PDF and an Excel file.

To download your cart items, please do the following steps after entering your cart:

- 1. Tick the checkboxes of all items you want to download
- 2. Click on *Download availability and price status* for the PDF file or on *Download cart* for the Excel file

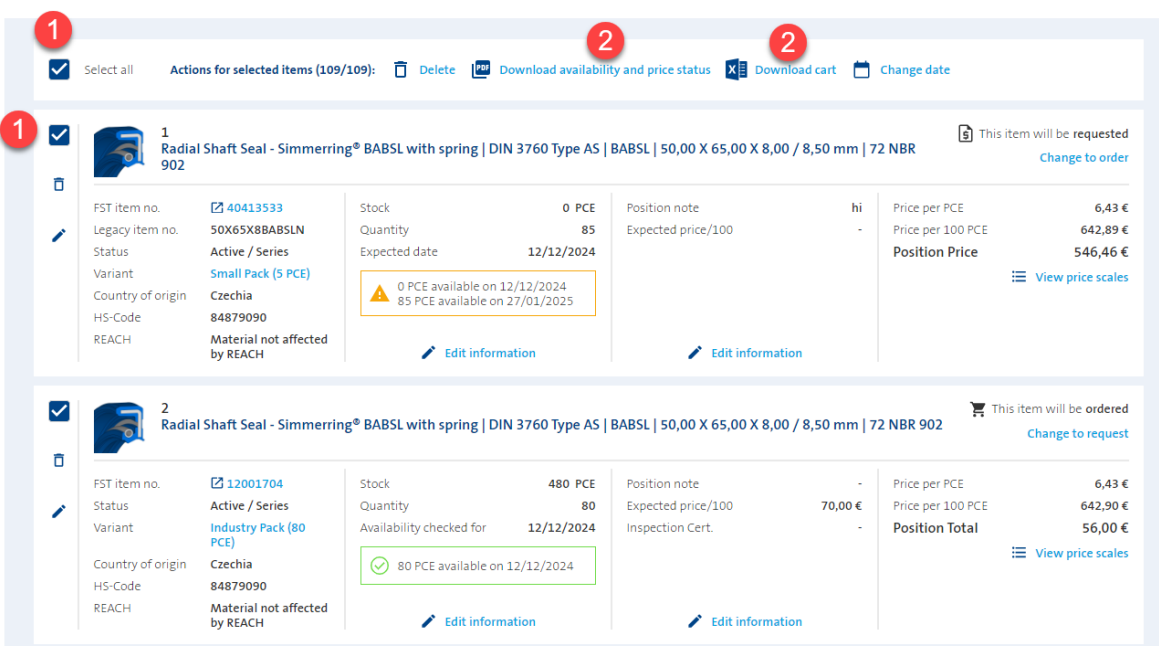

The corresponding file will be downloaded and can be opened and saved on your computer.

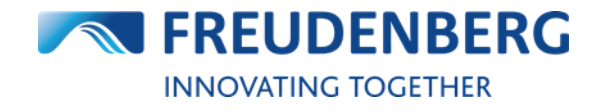

## 3.4 How to create an order

#### Create an order

To create an order, please do the following steps after you added items with required quantity and availability date to your cart:

- 1. Click on the cart symbol to enter your cart
- 2. Make sure that all items you want to include in the order are selected
- 3. Click on *Continue to check* button to get to the checkout page

| solucte se Deade                                                                             | et Configuration                                                                                                    | Distributor Sea                                                                               | rch Competitor Inter                                                                                                    | change (                                                                     | Chemical Resistance Cuida                                                                                        | Yes                            | 955                                                                |                                                                                                    |                                                                                                    |
|----------------------------------------------------------------------------------------------|----------------------------------------------------------------------------------------------------|-----------------------------------------------------------------------------------------------|----------------------------------------------------------------------------------------------------|------------------------------------------------------------------------------|----------------------------------------------------------------------------------------------------|--------------------------------|--------------------------------------------------------------------|----------------------------------------------------------------------------------------------------|----------------------------------------------------------------------------------------------------|
|                                                                                              |                                                                                                    | Distributor Sea                                                                               | competitor inten                                                                                                    | change (                                                                     | chemical Resistance Guide                                                                                        | vhi                            | ess                                                                |                                                                                                    |                                                                                                    |
| me ≻ Cart                                                                                    |                                                                                                    |                                                                                               |                                                                                                    |                                                                              |                                                                                                    |                                |                                                                    |                                                                                                    | Order history                                                                                                    |
| art                                                                                          |                                                                                                    |                                                                                               |                                                                                                    |                                                                              |                                                                                                    |                                |                                                                    |                                                                                                    |                                                                                                    |
|                                                                                              |                                                                                                    |                                                                                               |                                                                                                    |                                                                              |                                                                                                    |                                |                                                                    |                                                                                                    |                                                                                                    |
| Delivery Addres                                                                              | s                                                                                                    | 1                                                                                             | Invoice Address                                                                                                    | s                                                                            |                                                                                                    | /                              | Order set                                                          | tings                                                                                                   | OFF Bulk order                                                                                                    |
| <b>XASY Test WE Nummer 1</b><br>Name2 enhancement Name3 Name4<br>ASY Str. 1                  |                                                                                                    | EASY Test custom<br>Name2 enhancem                                                            | ner - 易于测<br>nent Name3                                                                                                    | <b>试的客户</b><br>Name4                                                         |                                                                                                    | Purchase o                     | rder no.                                                           |                                                                                                    |                                                                                                    |
|                                                                                              |                                                                                                    | Easystraße 1                                                                                  |                                                                                                    |                                                                              |                                                                                                    | Order note                     | s                                                                  |                                                                                                    |                                                                                                    |
| 9469 EASY CITY<br>Jermany                                                                    |                                                                                                    |                                                                                               | 69469 EASY CITY<br>Germany                                                                                                    |                                                                              |                                                                                                    |                                |                                                                    |                                                                                                    |                                                                                                    |
| Add item                                                                                     | Lise own item po                                                                                                    |                                                                                               |                                                                                                    |                                                                              |                                                                                                    |                                |                                                                    |                                                                                                    |                                                                                                    |
| iem no.                                                                                      | Quanti                                                                                                    | ity                                                                                           | Date                                                                                                    |                                                                              | Position note                                                                                                    | Đ                              | cp. Price/100                                                      |                                                                                                    |                                                                                                    |
|                                                                                              |                                                                                                    |                                                                                               | 12/12/2024                                                                                                    | <b></b>                                                                      |                                                                                                    |                                |                                                                    |                                                                                                    |                                                                                                    |
|                                                                                              |                                                                                                    |                                                                                               |                                                                                                    |                                                                              |                                                                                                    |                                |                                                                    |                                                                                                    |                                                                                                    |
|                                                                                              |                                                                                                    |                                                                                               |                                                                                                    |                                                                              |                                                                                                    |                                |                                                                    |                                                                                                    |                                                                                                    |
| Excel Import                                                                                 | To upload several                                                                                                    | items at one to your                                                                          | cart, you can use our Exce                                                                                                    | el Import func                                                               | ction.                                                                                                    |                                |                                                                    |                                                                                                    | ~                                                                                                    |
| Excel Import                                                                                 | To upload several                                                                                                    | items at one to your                                                                          | cart, you can use our Exce                                                                                                    | el Import fund                                                               | ction.                                                                                                    |                                |                                                                    |                                                                                                    | ~                                                                                                    |
| Excel Import                                                                                 | To upload several                                                                                                    | items at one to your                                                                          | cart, you can use our Exce                                                                                                    | el Import fund                                                               | ction.                                                                                                    |                                |                                                                    |                                                                                                    | *                                                                                                    |
| Excel Import                                                                                 | To upload several                                                                                                    | items at one to your                                                                          | cart, you can use our Exce                                                                                                    | el Import func                                                               | ction.                                                                                                    | tal order                      | lines                                                              | 108                                                                                                    | ×                                                                                                    |
| Excel Import                                                                                 | To upload several                                                                                                    | items at one to your                                                                          | cart, you can use our Exce                                                                                                    | el Import fund                                                               | ction.<br>To<br>To                                                                                               | tal order<br>tal order         | lines<br>value                                                     | 108<br>79.088,33€                                                                                       | Continue to check                                                                                                    |
| Excel Import                                                                                 | To upload several                                                                                                    | items at one to your                                                                          | cart, you can use our Exce                                                                                                    | el Import fund                                                               | ction.<br>To<br>To                                                                                               | tal order<br>tal order         | lines<br>value                                                     | 108<br>79.088,33€                                                                                       | Continue to check                                                                                                    |
| Excel Import                                                                                 | To upload several                                                                                                    | items at one to your                                                                          | cart, you can use our Exce                                                                                                    | el Import fund                                                               | ction.<br>To<br>To                                                                                               | tal order<br>tal order         | lines<br>value                                                     | 108<br>79.088,33€                                                                                       | Continue to check                                                                                                    |
| Excel Import ur items in Select all                                                          | To upload several your cart Actions for selected                                                                                                    | items at one to your<br>ed items (108/108):                                                   | Cart, you can use our Exce                                                                                                    | el Import fund                                                               | ction.<br>To<br>To<br>bility and price status                                                                    | tal order<br>tal order         | ines<br>value                                                      | 108<br>79.088,33 €<br>Change date                                                                       | Continue to check                                                                                                    |
| Excel Import ur items in Select all                                                          | To upload several your cart Actions for selects                                                                                                    | items at one to your<br>ed items (108/108):                                                   | Cart, you can use our Exce                                                                                                    | el Import fund                                                               | ction.<br>To<br>To<br>bility and price status                                                                    | tal order<br>tal order         | lines<br>value                                                     | 108<br>79.088,33 €<br>Change date                                                                       | Continue to check                                                                                                    |
| Excel Import                                                                                 | To upload several<br>your cart<br>Actions for selectr<br>Radial Shaft Seal                                                                                | ed items (108/108):<br>- Simmerring <sup>®</sup> BAI                                          | Delete Dow                                                                                                    | el Import fune<br>mioad availai<br>760 Type A:                               | To<br>To<br>To<br>S   BABSL   50,00 X 65,00                                                                      | tal order<br>tal order<br>Down | lines<br>value<br>load cart 🛗<br>/ 8,50 mm   ∶                     | 108<br>79.088,33 €<br>Change date<br>72 NBR 902                                                         | Continue to check<br>This item will be ordered<br>Change to request                                                                    |
| Excel Import                                                                                 | To upload several<br>your cart<br>Actions for selecto<br>1<br>Radial Shaft Seal                                                                           | items at one to your<br>ed items (108/108):<br>- Simmerring <sup>®</sup> BAI                  | Delete Dow                                                                                                    | el Import fund<br>mioad availai<br>760 Type A:                               | tion.<br>To<br>To<br>bility and price status                                                                     | tal order<br>tal order<br>Down | lines<br>value<br>load cart                                        | 108<br>79.088,33 €<br>Change date<br>72 NBR 902                                                         | Continue to check This item will be ordered Change to request                                                                          |
| Excel Import                                                                                 | To upload several<br>your cart<br>Actions for selector<br>1<br>Radial Shaft Seal<br>© 120017<br>Artive / Se                                               | ed items (108/108):<br>- Simmerring® BAI<br>104 Stoc<br>vies Qua                              | Delete Dow  SSL with spring   DIN 3  k  dty                                                                                                    | nload availa<br>760 Type A:<br>480 PCE                                       | tion. To To To S   BABSL   50,00 X 65,00 E Position note E Expected price/100                                    | tal order<br>tal order<br>Down | 'lines<br>value<br>load cart 	➡<br>1/ 8,50 mm   1<br>-<br>70.00 €  | 108<br>79.088,33 €<br>Change date<br>72 NBR 902                                                         | Continue to check<br>This item will be ordered<br>Change to request<br>6,43 d                                                          |
| Excel Import U U U U U U U U U U U U U U U U U U U                                           | To upload several<br>your cart<br>Actions for selector<br>1<br>Radial Shaft Seal<br>(2) 120017<br>Active / Se<br>Industry P.<br>PGP                       | ed items (108/108):<br>- Simmerring <sup>®</sup> BAI<br>104 Stoc<br>rries Qua<br>ack (80 Avai | Delete Dow     Dow     Delete Dow     Dow     Dow     Delete Dow     Dow     Dow  | el Import fund<br>mioad availa<br>760 Type A:<br>480 PCE<br>80<br>12/12/2024 | To<br>To<br>To<br>S   BABSL   50,00 × 65,00<br>E Position note<br>Expected price/100<br>Inspection Cert.         | tal order<br>tal order<br>Down | lines<br>value<br>load cart 	➡<br>1/8,50 mm   1<br>-<br>70,00 €    | 108<br>79.088,33 €<br>Change date<br>72 NBR 902<br>Price per PCE<br>Price per 100 PCE<br>Position Total | Continue to check<br>Change to request<br>Change to request<br>6,43 6<br>642,90 6<br>56,00 6                                           |
| Excel Import  Excel Import  Select all  Select all  FST item no. Status Variant Country of o | To upload several<br>your cart<br>Actions for selector<br>1<br>Radial Shaft Seal<br>(2) 120017<br>Active / Se<br>Industry P.<br>PCC<br>PCC<br>Industry P. | ed items (108/108):<br>- Simmerring <sup>®</sup> BAI<br>r04 Stoc<br>Qua<br>ack (80 Avai<br>C  | Delete Dow     Dow     Delete Dow     Dow     Dow | mload availai<br>760 Type A:<br>480 PCE<br>80<br>12/12/2024                  | To<br>To<br>To<br>To<br>S   BABSL   50,00 X 65,00<br>E Position note<br>E Expected price/100<br>Inspection Cert. | tal order<br>tal order<br>Down | lines<br>Value<br>Ioad cart<br>I/ 8,50 mm   1<br>-<br>70,00 €<br>- | 108<br>79.088,33 €<br>Change date<br>72 NBR 902<br>Price per PCE<br>Price per 100 PCE<br>Position Total | Continue to check<br>Continue to check<br>This item will be ordered<br>Change to request<br>642,90 €<br>56,00 €<br>E View price scales |

If there is more than one delivery address available, your default address is preselected (but can be changed manually).

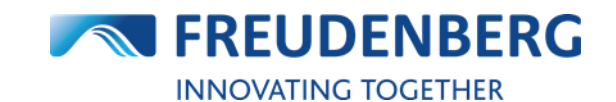

#### Submit an order

To submit your order, please do the following on the new opened Checkout page:

- 1. Select a delivery option
- 2. Click on Order now button

You can optionally enter an order reference / order purchase number here, too.

| Delivery Address                                                                                                    | Invoice Address                                                                                                    |                                             | Order set                                       | tings                                                                                                   |                                                                                |  |
|----------------------------------------------------------------------------------------------------|----------------------------------------------------------------------------------------------------|---------------------------------------------|-------------------------------------------------|----------------------------------------------------------------------------------------------------|--------------------------------------------------------------------------------|--|
| ASY Test WE Nummer 1<br>Name2 enhancement Name3 Name4<br>ASY Str. 1                                                                                                    | <b>EASY Test customer - 易于</b><br>Name2 enhancement Nam<br>Easystraße 1                                                                                                    | 测试的客户<br>ne3 Name4                          | BULK ORDER<br>PURCHASE ORDER NO.<br>ORDER NOTES |                                                                                                    | Inactive<br>-<br>-                                                             |  |
| 9469 EASY CITY<br>Sermany                                                                                                    | 69469 EASY CITY<br>Germany                                                                                                    |                                             |                                                 |                                                                                                    |                                                                                |  |
| em(s) will be ordered                                                                                                    |                                                                                                    |                                             | Total order lines                               | 1                                                                                                    | Order now                                                                      |  |
| Order 1: FST Germany                                                                                                    |                                                                                                    |                                             |                                                 | Order 1 purchas                                                                                         | se order no.:                                                                  |  |
| Order 1: FST Germany                                                                                                    | rring <sup>®</sup> BABSL with spring   DIN 3760 Type AS                                                                                                    | BABSL   50,00 X 65,00                       | X 8,00 / 8,50 mm   72                           | Order 1 purchas                                                                                         | se order no.:                                                                  |  |
| Order 1: FST Germany         1         Radial Shaft Seal - Simme         FST item no.         12001704                                                                                                    | Stock<br>Quantity 80<br>Availability checked for 12/12/2024                                                                                                    | BABSL   50,00 X 65,00<br>Expected price/100 | X 8,00 / 8,50 mm   72<br>70,00 €                | Order 1 purchas                                                                                         | se order no.:<br>6,43 (<br>PCE 642,90 (<br>al 56,00 (                          |  |
| Order 1: FST Germany          1       Radial Shaft Seal - Simme         FST item no.       12001704         Shipment type                                                                                                    | strring <sup>®</sup> BABSL with spring   DIN 3760 Type AS           Stock         Quantity       80         Availability checked for       12/12/2024         Image: Stock with spring   DIN 3760 Type AS           0       80 PCE available on 12/12/2024 | BABSL   50,00 X 65,00<br>Expected price/100 | X 8,00 / 8,50 mm   72<br>70,00 €                | Order 1 purchas NBR 902 Price per PCE Price per 1001 Position Tota                                      | se order no.:<br>6,43 4<br>PCE 642,90<br>al 56,00 4                            |  |
| Image: Contract of the second of the second of the seco | strring <sup>®</sup> BABSL with spring   DIN 3760 Type AS           Stock         Quantity       80         Availability checked for       12/12/2024         Image: Stock       80 PCE available on 12/12/2024                                            | BABSL   50,00 X 65,00 Expected price/100    | X 8,00 / 8,50 mm   72<br>70,00 €                | Order 1 purchas<br>NBR 902<br>Price per PCE<br>Price per 1001<br>Position Tota<br>V<br>Order 1          | se order no.:<br>6,43 (<br>PCE 642,90<br>al 56,00 (<br>ivery fee: <b>56,00</b> |  |
| Image: Second state of the second state of the second s | erring <sup>©</sup> BABSL with spring   DIN 3760 Type AS  <br>Stock<br>Quantity 80<br>Availability checked for 12/12/2024<br>$\odot$ 80 PCE available on 12/12/2024                                                                                        | BABSL   50,00 X 65,00<br>Expected price/100 | X 8,00 / 8,50 mm   72<br>70,00 €                | Order 1 purchas<br>NBR 902<br>Price per PCE<br>Price per 100 I<br>Position Tota<br>Order 1<br>incl. del | se order no.:<br>6,434<br>PCE 642,90<br>al 56,00 4<br>ivery fee: 56,00         |  |

Your selected items will then be ordered.

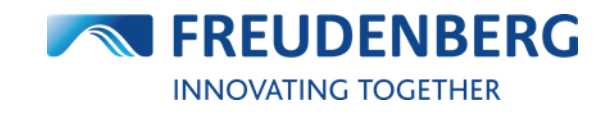

# **3.5 How to find orders and shipment tracking information**

#### Search for orders in the order history

To get an overview of your orders or to search for a specific one, please do the following steps:

- 1. Click on tab Order history at the upper right side
- 2. Make sure that you are in the "Orders" tab
- 3. Use filters to e.g. search within a specific time span or enter a reference number
- 4. Click on button Apply filter
- 5. Here you find all placed orders from this company depending on applied filters with information like order status, total value and order number
- 6. With click on *Details* further details of this order will be displayed

| <b>FREUDENBERG</b><br>SEALING TECHNOLOGIES | Search in category | ✓ Q Start typing €                    | e.g. o-ring 10x3 |                  | mm<br>inch                            | INNOVATING TO<br>EASY E- | OGETHER         |
|--------------------------------------------|--------------------|---------------------------------------|------------------|------------------|---------------------------------------|--------------------------|-----------------|
| oducts V Product Configuration V           | Distributor Sear   | ch Competitor Inter                   | change Chemica   | l Resistance Gui | de Xpress                             |                          |                 |
| ome 💙 Order history                        |                    |                                       |                  |                  |                                       |                          | 1 Order history |
| Order history                              |                    |                                       |                  |                  |                                       |                          |                 |
| -11                                        |                    |                                       |                  |                  | - ·                                   |                          |                 |
| Flitter                                    | 3                  |                                       |                  |                  | Total order lines:                    |                          | 448             |
| Placed on<br>Start                         | F                  | ad                                    |                  |                  | Net value (overall                    | ):                       |                 |
| 06/2024                                    | E I                | 12/2024                               |                  | E.               | Net value:                            |                          | -               |
| Durchase and the set                       |                    | · · · · · · · · · · · · · · · · · · · |                  |                  | EASY/EBC order li                     | nes:                     | 448             |
| Purchase order no.                         | E.                 | order confirmation no                 |                  |                  | EDI order lines:<br>Manual order line | :5:                      | 0               |
| e.g.: Q123*                                |                    | FST Order number                      |                  |                  | Quotation reques                      | te.                      | 11              |
|                                            |                    |                                       | Apply filte      | r <b>4</b>       |                                       |                          |                 |
| Orders (24)                                | Requests           | (11)                                  |                  |                  |                                       |                          |                 |
|                                            |                    |                                       |                  |                  |                                       |                          | 25 entries 🗸    |
| Type Purchase order no.                    | < Date             | Create                                | d by Chan        | nel Ord          | Total value                           | Status                   | >               |
| G OrderSplit PRD Size                      | 25/11              | /2024 17:01 Jonas f                   | Naumann EASY     | 92               | -                                     | Completely processed     | Details         |
|                                            |                    |                                       |                  |                  |                                       |                          |                 |
| OrderSplit PRD Size                        | 25/11              | /2024 17:01 Jonas I                   | Naumann EASY     | 250              |                                       | Completely processed     | Details         |

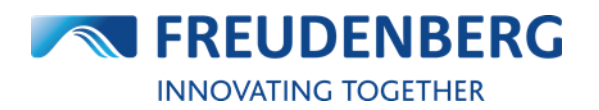

×

#### Find order details and shipment tracking information

To get detailed information about an order, please click on the corresponding order number or the *Details* button in the search result list of your order history.

A new window will open where you can find your detailed order information like ordered items and **shipment tracking information**:

#### Order Details: 22411

| Delivery address<br>4208 SENCUK<br>SI                                                                                              | Order information<br>Date:<br>Order type:<br>From:<br>Cost unit:<br>Shipping mode:<br>Shipping fee:<br>Incoterm: | 04/12/2024<br>Normal order<br>15623<br>-<br>-<br>CIP | Purchase order no.<br>Cust. order no:<br>FST order number:<br>FST cust. number:<br>Order Status: | 15623<br>Completely processed       |
|----------------------------------------------------------------------------------------------------|----------------------------------------------------------------------------------------------------|------------------------------------------------------|--------------------------------------------------------------------------------------------------|-------------------------------------|
| Pos. Item no. / description                                                                                                    | Req.   Confirmed date                                                                                            | Qty Status                                           | Tracking information                                                                             | Price                               |
| 24027657 Merkel® Compact Seal<br>1 [10] series S8   100,00 X 115,00 X 11,30<br>/ 7,50 mm   70 NBR B209                             | 06/12/2024                                                                                                    | 5 Shipped                                            | � - क़ - ✓ ^                                                                                     | 109,16 €<br>2.183,20 € / 100<br>PCE |
| Shipping Information<br>Shipment Number: 129462RV<br>Shipper: United Pa<br>Shipment Type: 2004                                     | X680573<br>arcel Service                                                                                         | Shipper created a lab<br>06/12/2024                  | el, UPS has not received the package ye                                                          | t.                                  |
| Delivery Status: Delivered<br>Signed by:<br>Shipment Pickup Date: 06/12/20                                                         | 124 17:47:57                                                                                                    | Arrived at Facility<br>06/12/2024                    |                                                                                                  |                                     |
| Shipment Delivery Date: 11/12/20                                                                                                   | 124 08:20:50                                                                                                    | Out for Delivery<br>11/12/2024                       |                                                                                                  |                                     |
| 2412/02/02/02/02/02/02/02/02/02/02/02/02/02                                                                                        |                                                                                                    | 11/12/2024                                           |                                                                                                  |                                     |
| 2 [20] 241/3249 Merkel* Omegar-Seal<br>set DW series OMK-MR   2-pieces<br>  220,00 X 199,00 X 7,70 / 10,50<br>mm   PTFE B602 / NBR | 06/12/2024                                                                                                    | 5 Shipped                                            | � = क़ = ✓ ੶                                                                                     | 309,41 €<br>6.188,20 € / 100<br>PCE |
|                                                                                                    |                                                                                                    |                                                      | Or                                                                                               | der value: 418,57 €                 |

### 3.6 Automatically sent e-mails

#### Order copy mail

If an order has been placed, a copy of this order will be sent automatically by e-mail immediately afterwards. The email is for information purposes only and is not yet legally binding, as the order must be confirmed by us first.

#### Order confirmation mail

As soon as the order has been confirmed by us, an order confirmation is sent automatically by email (also known as order response).

#### RFQ (request for quote) copy mail

If an item has been requested, a copy of this quote request will be sent automatically by e-mail immediately afterwards.

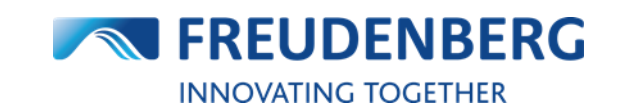

## 3.7 EASY Business Connector (EBC)

The EBC is a connector between your Enterprise Resource Planning (ERP) system and the supplier's (FST) ERP system for exchanging standard transaction data electronically. The EBC can speed up your order process by placing orders directly out of your ERP System without the need to use an external platform. With the EBC your ERP system has access to further important business data like order response, stock quantity, availability information and pricing.

To find the EBC settings, please do the following steps:

- 1. Click on the arrow next to your name
- 2. Click on EBC Settings

|                                    | Search in category ~                                                                                                    | Q Start typing e.g. o-ring 10x3                                                  |                                                                                                    | inch                                                                                                    | EAS' Company account informa                                                                                                    |
|------------------------------------|----------------------------------------------------------------------------------------------------|----------------------------------------------------------------------------------|----------------------------------------------------------------------------------------------------|----------------------------------------------------------------------------------------------------|----------------------------------------------------------------------------------------------------|
| <ul> <li>Product Config</li> </ul> | guration V Distributor Search                                                                                                    | Competitor Interchange Cher                                                      | nical Resistance Guide                                                                                                    | Xpress                                                                                                    | Addresses EBC Settings                                                                                                    |
| Management > EBC :                 | Settings                                                                                                    |                                                                                  |                                                                                                    |                                                                                                    | Users<br>CSV Catalog                                                                                                    |
| count                              |                                                                                                    |                                                                                  |                                                                                                    |                                                                                                    | Logout                                                                                                    |
|                                    | EBC Settings                                                                                                    |                                                                                  |                                                                                                    |                                                                                                    |                                                                                                    |
|                                    | SPC 1/4                                                                                                    | hiter //she fet over /000375bbs 73.6                                             | 1                                                                                                    |                                                                                                    |                                                                                                    |
| 2                                  |                                                                                                    | Thtps://exclation/asassbar/10                                                    | 1011178.                                                                                                    |                                                                                                    |                                                                                                    |
|                                    | EBC File Format                                                                                                    | C5V                                                                              | ~                                                                                                    |                                                                                                    |                                                                                                    |
|                                    | EBC OrderResponse Filter Ne                                                                                                    | wOrderLines                                                                      |                                                                                                    |                                                                                                    |                                                                                                    |
|                                    | EBC OrderResponse<br>CancelledOrderLines Handling                                                                                                    | Confirm with 0 quantity                                                          | ~                                                                                                    |                                                                                                    |                                                                                                    |
|                                    | EBC Uses Own Item Number                                                                                                    |                                                                                  |                                                                                                    |                                                                                                    |                                                                                                    |
|                                    | EBC Error Handling                                                                                                    | Block entire order                                                               | ~                                                                                                    |                                                                                                    |                                                                                                    |
|                                    | EBC Error Mail                                                                                                    | de@bayoo.net                                                                     |                                                                                                    |                                                                                                    |                                                                                                    |
|                                    | EBC Order Mode                                                                                                    | Productive mode                                                                  | ~                                                                                                    |                                                                                                    |                                                                                                    |
|                                    | EBC DELINS Mode                                                                                                    | Test mode                                                                        | ~                                                                                                    |                                                                                                    |                                                                                                    |
|                                    | Block order if position was re                                                                                                    | ounded up                                                                        |                                                                                                    |                                                                                                    |                                                                                                    |
|                                    |                                                                                                    |                                                                                  |                                                                                                    |                                                                                                    |                                                                                                    |
|                                    | EBC File Creation                                                                                                    |                                                                                  |                                                                                                    |                                                                                                    |                                                                                                    |
|                                    | EBC File Creation                                                                                                    |                                                                                  |                                                                                                    |                                                                                                    | Save                                                                                                    |
|                                    | EBC File Creation                                                                                                    |                                                                                  | shinta                                                                                                    | Ecowarder                                                                                                    | Save                                                                                                    |
|                                    | EBC File Creation                                                                                                    | resses                                                                           | Shipto                                                                                                    | Forwarder                                                                                                    | Save                                                                                                    |
|                                    | EBC Fle Creation Download Ship to/Forwarder add Validator                                                                                                    | resses                                                                           | Shipto                                                                                                    | Forwarder<br>bad EDI sample files                                                                                                    | Save                                                                                                    |
|                                    | EBC File Creation  Download Ship to/Forwarder add  Validator  Upload EDI file to check                                                                                                    | reses                                                                            | ship to                                                                                                    | Ferrwarder<br>aud EDI sample files                                                                                                    | Save                                                                                                    |
|                                    | EBC File Creation  Download Ship to/Forwarder add  Validator  Upload EDI file to check  Order file (CSV)                                                                                                    | resses                                                                           | Ship to<br>Downlo<br>Orders   C                                                                                                    | Perwarder<br>add EDI sample files<br>penītans extended (XML)                                                                                                    | Save<br>Download                                                                                                    |
|                                    | EBC File Creation  Download Ship to/Forwarder add  Validator  Upload EDI file to check  Order file (CSV)  Select files.                                                                                                    | resses<br>Diop files here to up                                                  | shipto Downle Orders   C Orders   C                                                                                                    | Forwarder<br>ad EDI sample files<br>-<br>ipenTrans extended (XML)<br>penTrans minimum (XML)                                                                                              | Saue<br>Download<br>Download                                                                                                    |
|                                    | EBC File Creation  Download Ship to/Forwarder add  Validator  upload EDI file to check  order file (SV)  Select files.  Start checking                                                                                                    | resses<br>Diop files here to up                                                  | Ship to Downlo Orders   C Orders   C Orders   C                                                                                                    | Perwarder<br>had EDI sample files<br>penTrans extended (XML)<br>penTrans minimum (XML)<br>SV extended                                                                                    | Save<br>Download<br>Download<br>Download                                                                                                    |
|                                    | EBC File Creation Download Ship to/Forwarder add Validator Upload EDI file to check Order file (SSV) Select files. Start checking                                                                                                    | resses<br>Drop files here to up                                                  | Shipto<br>Downlo<br>Orders   C<br>Orders   C<br>Orders   C                                                                                                    | Forwarder<br>had EDI sample files<br>-<br>jpenTrans extended (XML)<br>ipenTrans minimum (XML)<br>SV extended<br>SV minimum                                                               | Save Download Download Download Download Download                                                                                                    |
|                                    | EBC File Creation  Download Ship to/Forwarder add  Validator  Upload EDI file to check Order file (CSV)  Select files.  Start checking Delivery Schedule file (CSV)                                                                               | resses<br>Drop files here to up                                                  | Shipto Downlo Orders   C Orders   C Orders   C Orders   C Orders   C Orders   C                                                                                                    | Porwarder<br>ad EDI sample files<br>penTrans extended (XML)<br>penTrans (XML)<br>SV extended<br>SV extended<br>SV minimum<br>chedule   OpenTrans extended                                | Save Download Download Download Download Download Download Download                                                                                                    |
|                                    | EBC File Creation  Download Ship to/Forwarder add  Validator  Upload EDI file to check  Order file (CSV)  Select files.  Delivery Schedule file (CSV)  Select files.                                                                              | resses<br>Drop files here to up<br>Drop files here to up                         | Ship to Downlo Orders   C Orders   C Orders   C Orders   C Orders   C Orders   C Orders   C Orders   C Orders   C                                                                                                    | Perwarder<br>ad EDI sample files<br>                                                                                                    | Save Download Download Download Download Download Download                                                                                                    |
|                                    | EBC FAC Creation  Download Ship to/Forwarder add  Validator  Upload EDI file to check  Order file (CSV)  Select files.  Delivery Schedule file (CSV)  Select files.  Start checking  Start checking  Start checking                               | resses<br>Drop files here to up<br>Drop files here to up                         | ship to Downle Orders   C Orders   C Orders   C Orders   C Orders   C Orders   C Orders   C Orders   C Delivery 3 Delivery 3 Deliver | Perwarder<br>ad EDI sample files<br>penTrans extended (XML)<br>ipenTrans minimum (XML)<br>SV extended<br>SV minimum<br>chedule  OpenTrans extended<br>chedule  OpenTrans minimum         | Download<br>Download<br>Download<br>Download<br>Download                                                                                                    |
|                                    | EBC File Creation  Download Ship to/Forwarder add  Validator  upload EDI file to check  Order file (CSV)  Select files.  Delivery Schedule file (CSV)  Select files.  Start checking  Delivery Schedule file (CSV)  Select files.  Start checking | resses Drop files here to up Drop files here to up                               | Ship to Downle Orders   C Orders   C Orders  | Perwarder<br>ad EDI sample files<br>penTrans extended (XML)<br>ipenTrans minimum (XML)<br>SV extended<br>SV minimum<br>chedule   OpenTrans extended<br>chedule   OpenTrans minimum       | Save Download Download Download Download Download Download Download                                                                                                    |
|                                    | EBC File Creation  Download Ship to/Forwarder add  Validator  Upload EDI file to check  Order file (CSV)  Select files.  Silet diecking  Delivery Schedule file (CSV)  Select files.  Start diecking  EBC Company Token                           | resses<br>Drop files here to up<br>Drop files here to up                         | Ship to Downlo Orders   C Orders   C Orders  | Pervuarder<br>ad EDI sample files<br>-<br>penTrans extended (XML)<br>ipenTrans minimum (XML)<br>SV extended<br>SV minimum<br>chedule   OpenTrans extended<br>chedule   OpenTrans minimum | Save Download Download Download Download Download Download Download Cownload Cownloa |
|                                    | EBC FAE Creation  Download Ship to/Forwarder add  Validator  Upload EDI file to check  Order file (CSV)  Select files.  Delivery Schedule file (CSV)  Select files.  Start checking  EBC Company Token  Existing token generated at 09/01         | resses Drop files here to up Drop files here to up (2022, valid until 06/08/2024 | ship to Load Load Load Load Load Load Load Loa                                                                                                    | Rerwarder<br>ad EDI sample files<br>penTrans extended (XML)<br>ipenTrans minimum (XML)<br>SV extended<br>SV minimum<br>chedule  OpenTrans extended<br>chedule  OpenTrans minimum         | Save Download Download Download Download Download Download Download Cownload Cownload Cownload Cownload                                                                                                    |

You can find a documentation with detailed explanations about EBC settings, EBC Validator and the Download of EDI sample files in the Help Area of the platform (Guide name: "EBC" in Guide category "Purchasing").

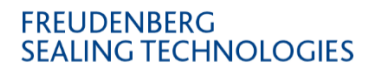

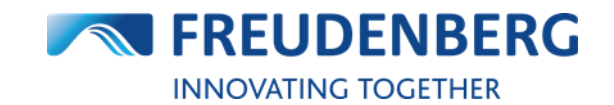

#### 4 **QUOTES**

Guides that describe how to request a quote for specific items and how to track quote requests.

#### How to request a quote 4.1

#### **Request a quote**

To request a quote, please do the following steps after adding items with required quantity to your cart:

- 1. Click on the *cart symbol* to enter your cart
- Tick check box on the left side for all items to be included in the quote request
   Make sure that the position status is on *"This item will be requested"* (otherwise click on Change to request) for all items you want to request instead of buying
- 4. Click on *Continue to check* button to get to the checkout page

Please note: For different quantities of an item, please request an offer for each individual quantity!

| Delivery Address       Invoice Address         EASY Test WE Nummer 1         Name2 enhancement Name3 Name4         EASY Str.1         69469 EASY CITY         Germany         Add item         Use own item no.         Item no.         Quantity       Date         Position note       Exp. Price/100         Import       To upload several items at one to your cart, you can use our Excel Import function.                                                                                                    | OFF Bulk orde                      |
|----------------------------------------------------------------------------------------------------|------------------------------------|
| EASY Test WE Nummer 1         Name2 enhancement Name3 Name4         EASY Str. 1         69469 EASY CITY         Germany         Add item         Use own item no.         Item no.         Quantity         Date         Position note         Excel Import         To upload several items at one to your cart, you can use our Excel Import function.                                                                                                    | dd item                            |
| Name2 enhancement Name3 Name4   EASY Str. 1   69469 EASY CITY   Germany     Add item   Use own item no.   Item no.   Quantity   Date   Position note   Excel Import   To upload several items at one to your cart, you can use our Excel Import function.     Total order lines   1   Control order lines     1   2   2   2   2   3   2   3   2   3   3   3   3   4   4   4   4   4   4   4   4   4   5   5   5   5   5   5   5   5   5   5   5   5   5   5   5   5   5   5   5   5   5   5   5   5   5   5   5   5   5   5   5   5   5   5   5   5   5   5   5   5   5   5   5   5                                                                                                    | dd item<br>🗸                       |
| EASY Str. 1   69469 EASY CITY   Germany     Add item   Use own item no.   Item no.   Quantity   Date   Position note   Excel Import   To upload several items at one to your cart, you can use our Excel Import function.   Total order lines   1   Total order lines   56,00 c   Control order lines   1   Select all     Attings for selected items (1/108):        Delete   1                                                                                                    | dd item<br>🗸                       |
| Bode Stary CITY   Germany     Add item     Use own item no.     tem no.   Quantity   Date   Position note   Excel Import   To upload several items at one to your cart, you can use our Excel Import function.   Total order lines   Total order lines   Select all     Attions for selected items (1/108):     Delete     Delete <td< td=""><td>dd item<br/>🗸</td></td<>                                                                                                    | dd item<br>🗸                       |
| Add item Use own item no.   Item no. Quantity   Date Position note   Excel Import To upload several items at one to your cart, you can use our Excel Import function.     Excel Import To upload several items at one to your cart, you can use our Excel Import function.     Dur items in your cart Total order lines     Select all Actions for selected items (1/108):     Delete 100 pownload availability and price status     Description     Select all                                                                                                    | dd item<br>🗸                       |
| Add item Use own item no.   Item no. Quantity   Date Position note   Excel Import To upload several items at one to your cart, you can use our Excel Import function.   Excel Import To upload several items at one to your cart, you can use our Excel Import function.  Dur items in your cart  Total order lines  Select all  Attions for selected items (1/108):  Delete UP Download availability and price status  Delete UP Download availability and price status  Delete UP Delete  Delete UP Delete  Delete UP Delete  Delete UP Delete  Delete UP Delete  Delete  Delete  Delete  Delete  Delete Delete D                                                                                                    | dd item<br>¥                       |
| 📄 Select all 🐘 Actions for selected items (1/108) - 🛱 Delete - 🕅 Download availability and price status – 🗖 Download cart – 🛱 Change date                                                                                                    | tinue to check                     |
| In the second second | will be requeste<br>Change to orde |
| FST item no.         [2] 12001704         Stock         320 PCE         Position note         -         Price per PCE                                                                                                    | 6,43                               |
| Status         Active / Series         Quantity         80         Expected price/100         70,00 €         Price per 100 PCE                                                                                                    | 642,90                             |
| Variant Industry Pack (80 Expected date 17/12/2024 Position Price                                                                                                    | 56,00                              |
| Country of origin Czechia (> 80 PCE available on 17/12/2024                                                                                                    | View price scale                   |
| HS-Code 84879090                                                                                                    |                                    |
| HS-Code 84879090 REACH Material not affected                                                                                                    |                                    |

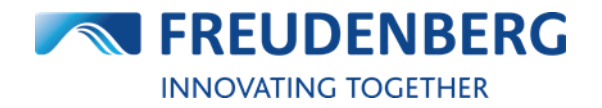

#### Submit quote request

To submit your quote request from above, please do the following on the new opened Checkout page:

1. Click on *Request now* button

#### Checkout

| Delivery Address                                                               | Invoice Addre                                                      | 255                                                                           | Order settings                                            |                                      |
|--------------------------------------------------------------------------------|--------------------------------------------------------------------|-------------------------------------------------------------------------------|-----------------------------------------------------------|--------------------------------------|
| EASY Test WE Nummer 1                                                          | EASY Test custo                                                    | omer - 易于测试的客户                                                                | BULK ORDER                                                | Inactive                             |
| Name2 enhancement Name3 Name4<br>EASY Str. 1                                   | Name2 enhance<br>Easystraße 1                                      | ement Name3 Name4                                                             | ORDER NOTES                                               | -                                    |
| 59469 EASY CITY                                                                | 69469 EASY CIT                                                     | Y                                                                             |                                                           |                                      |
| Germany                                                                        | Germany                                                            |                                                                               |                                                           |                                      |
|                                                                                |                                                                    |                                                                               |                                                           |                                      |
| item(s) will be requested                                                      |                                                                    |                                                                               |                                                           |                                      |
| item(s) will be requested                                                      |                                                                    |                                                                               |                                                           |                                      |
| item(s) will be requested                                                      | rerring <sup>®</sup> BABSL with spring   DIN 376                   | 0 Type AS   BABSL   50,00 X 65,00 X 8,                                        | 00 / 8,50 mm   72 NBR 902                                 |                                      |
| item(s) will be requested<br>Radial Shaft Seal - Simn<br>FST item no. 12001704 | nerring® BABSL with spring   DIN 376<br>Quantity                   | 0 Type AS   BABSL   50,00 X 65,00 X 8,<br>80 Expected price/100               | 00 / 8,50 mm   72 NBR 902<br>70,00 € Price pr             | rr PCE 6,43 €                        |
| item(s) will be requested                                                      | erring® BABSL with spring   DIN 376<br>Quantity<br>Expected date 1 | 0 Type AS   BABSL   50,00 X 65,00 X 8,<br>80 Expected price/100<br>17/12/2024 | 00 / 8,50 mm   72 NBR 902<br>70,00 € Price pr<br>Price pr | rr PCE 6,43 €<br>rr 100 PCE 642,90 € |

Request now

Your selected items will then be requested.

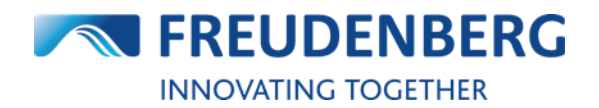

## 4.2 How to find quote requests

#### Search for quote requests in quote history

To get an overview of your quote requests or to search for a specific one, please do the following steps:

- 1. Click on tab Order history at the upper right side
- 2. Click on tab "Requests"
- 3. Use filters to e.g. search within a specific time span
- 4. Click Apply filter
- 5. Here you find all placed quote requests from this company depending on applied filters with information like status and creator (for more details click on *Details* button)

| SEALING TECHNOLOGI     | ENG Search i         | n category 🗸 🔍 Sta | rt typing e.g. o-ring | 10x3              |          | inch                                  | EASY E-S       | ERVICES       |
|------------------------|----------------------|--------------------|-----------------------|-------------------|----------|---------------------------------------|----------------|---------------|
| oducts v Product Cor   | nfiguration ~ Distri | butor Search Compe | titor Interchange     | Chemical Resistan | ce Guide | Xpress                                |                |               |
| me > Order history     |                      |                    |                       |                   |          |                                       |                | Order history |
| rder history           |                      |                    |                       |                   |          |                                       |                |               |
|                        |                      |                    |                       |                   |          |                                       |                |               |
| Filter                 |                      |                    |                       |                   | Ov       | verview                               |                |               |
| Placed on 3            |                      | End                |                       |                   | Net      | t value (overall):                    |                | 44            |
| 06/2024                |                      | 12/2024            |                       | t                 | Ne       | t value:                              |                |               |
| Purchase order no.     |                      | FST order confirr  | nation no.            |                   | EAS      | SY/EBC order lines:<br>I order lines: |                | 44            |
| e.g.: Q123*            |                      | FST Order num      | ber                   |                   | Ma       | nual order lines:                     |                |               |
|                        |                      |                    |                       |                   | Qu       | otation requests:                     |                | 1             |
|                        |                      |                    |                       | Apply filter 4    | /        |                                       |                |               |
|                        |                      | •                  |                       |                   |          |                                       |                |               |
| Orders (25)            | Re                   | equests (11) 🙎     |                       |                   |          |                                       |                |               |
|                        |                      |                    |                       |                   |          |                                       |                | 25 entries 🗸  |
| Request number         | Date                 | Created by         | Channel               | Order lines       | Total va | lue Sta                               | tus            |               |
|                        | 29/10/2024 11:15     | testing crm324     | easy                  | 1                 | 154,93€  | E Req                                 | uest submitted | Details       |
| Kundenbestelinu<br>123 | 29/10/2024 11:06     | testing crm324     | easy                  | 1                 | 289,11€  | E Req                                 | uest submitted | Details       |
|                        |                      |                    |                       |                   |          |                                       |                |               |

#### Find quote details

To get detailed information about a quote request, please click on the corresponding request number or the *Details* button in the search result list of quote history. A new window will open where you can find your detailed quote request information like requested items.

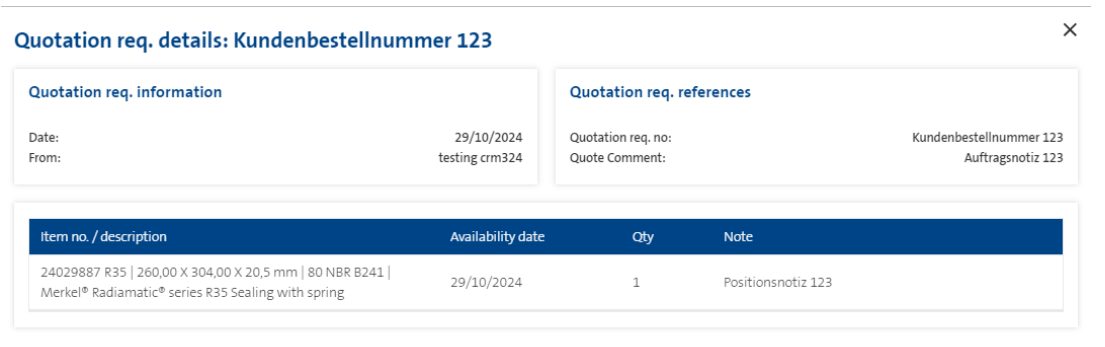

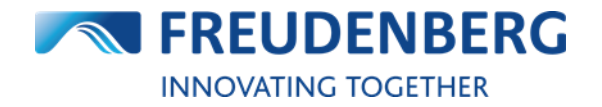

## 5 SERVICES

Guides that describe the usage of additional services.

## 5.1 How to use Distributor Search

To use the distributor search to find a FST distributor, please do the following steps:

- 1. Click on the Distributor Search at the top of the page
- 2. Use the filter option Classification and/or enter a location
- 3. Click on the Search button
- 4. Browse in the result list for the distributor and corresponding information

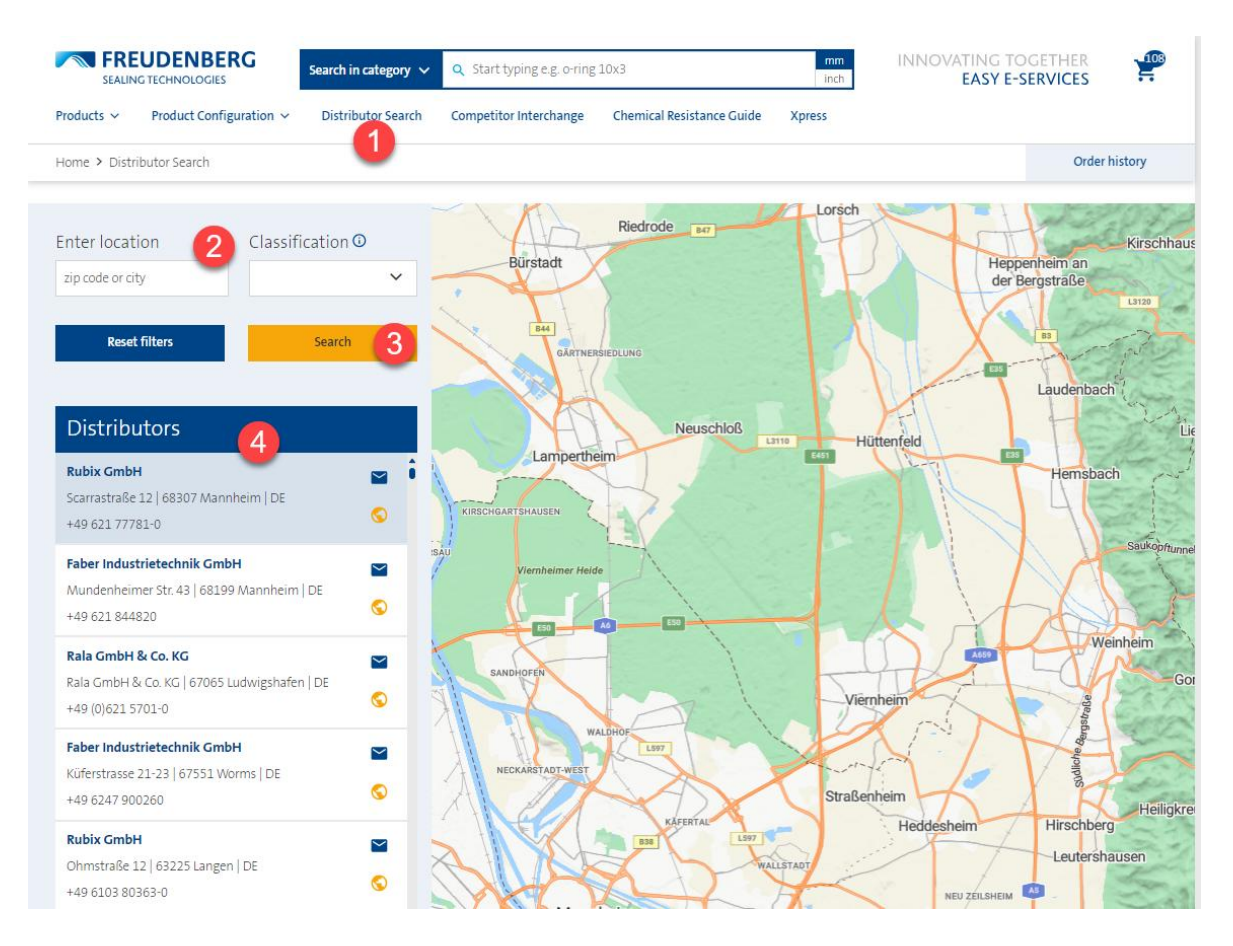

Here you can visit the distributor's website or contact him directly via e-mail.

If there was no distributor found in your entered location directly, the search will show you distributors nearby.

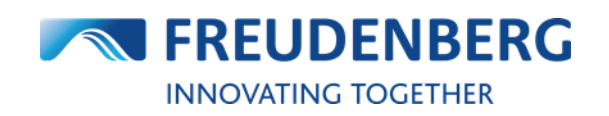

## 5.2 How-to Guides and FAQs

To help users find their way around the new platform in the best possible way, there are numerous step-by-step guides about specific topics and categories, as well as answers to frequently asked questions directly on the platform. You can find these pages by clicking on the question mark at the top of the page.

#### Guides via Help:

| Search in catego                                                                                                    | ory ∨ Q. Start typing e.g. o-ring 10x3                                               | INNOVATING TOGETHER                                        |
|----------------------------------------------------------------------------------------------------|--------------------------------------------------------------------------------------|------------------------------------------------------------|
| ducts Y Product Configuration Y Distributor Se                                                                                                    | arch Competitor Interchange Chemical Resistance Guide                                | Xpress                                                     |
| me > Help                                                                                                    |                                                                                      | Order history                                              |
| op Guides                                                                                                    |                                                                                      | Go to FAQs                                                 |
| EASY Quick Guide for download                                                                                                    | How to add items to cart                                                             | How to request an item                                     |
| VHAT                                                                                                    | WHAT                                                                                 | WHAT                                                       |
| lere you can download the EASY Quick Guide as a PDF file,<br>n which you will find all the guides and useful information<br>n the functions of this platform | This guide describes different ways how to add items to your cart                    | This guide describes how to request a quote                |
| VHERE                                                                                                    | WHERE                                                                                | Quotes                                                     |
| dministration >                                                                                                    | >                                                                                    | >                                                          |
| How to find an item                                                                                                    | How to download cart items                                                           | How to add a new user                                      |
| VHAT                                                                                                    | WHAT                                                                                 | WHAT                                                       |
| his guide describes how to search for and find an item                                                                                                    | This guide describes how to download items from your cart<br>and to save as PDF file | This guide describes how to add a new user to the platform |
| roducts                                                                                                    | WHERE                                                                                | Administration                                             |
|                                                                                                    |                                                                                      |                                                            |

#### FAQs via Go to FAQs button:

| ☆ ENGLISH ∽ 16451/                 |                                       | ~                              | HELP   | 10 NOTIFICATIONS                       | 1 ~         |
|------------------------------------|---------------------------------------|--------------------------------|--------|----------------------------------------|-------------|
| Sealing TECHNOLOGIES               | arch in category 🗸 🔍 Start typing e.g | , o-ring 10x3                  | mm     | INNOVATING TOGETHER<br>EASY E-SERVICES |             |
| Products V Product Configuration V | Distributor Search Competitor Interch | ange Chemical Resistance Guide | Xpress |                                        |             |
| Home > Frequently asked questions  |                                       |                                |        | Or                                     | der history |
| Frequently asked question          | ons                                   |                                |        | Go to G                                | uides       |
| Quick Navigation                   |                                       |                                |        |                                        |             |
| -                                  |                                       |                                |        |                                        |             |
|                                    |                                       |                                |        |                                        |             |
|                                    |                                       |                                |        |                                        |             |
| EASY                               |                                       | Products                       |        | General                                |             |
|                                    |                                       |                                | _      |                                        |             |
|                                    |                                       |                                |        |                                        |             |
| EBC                                |                                       |                                |        |                                        |             |
|                                    |                                       |                                |        |                                        |             |
|                                    |                                       |                                |        |                                        |             |
|                                    |                                       |                                |        |                                        |             |
| EASY related questions             |                                       |                                |        |                                        |             |
| How do I get access to EASY?       |                                       |                                |        |                                        | ~           |
|                                    |                                       |                                |        |                                        |             |
| How can I order using my own p     | rices?                                |                                |        |                                        | ~           |

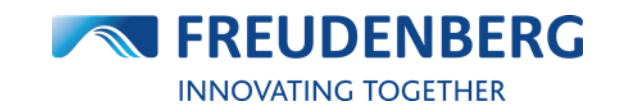

# 5.3 Competitor Cross Reference Service / Competitor Interchange

If you have a competitor design you want to replace with a Freudenberg or Dichtomatik design, you can use our Cross-Reference service. Therefore, you just need to click on the "Competitor Interchange" link:

| FREUDENBERG<br>SEALING TECHNOLOGIES                                                                                                    | Search in category 🗸 🔍 Start typing e.g. o-r | ing 10x3 mm                        | INNOVATING TOGETHER EASY E-SERVICES |  |  |
|----------------------------------------------------------------------------------------------------|----------------------------------------------|------------------------------------|-------------------------------------|--|--|
| Products V Product Configuration V                                                                                                    | Distributor Search Competitor Interchange    | e Chemical Resistance Guide Xpress |                                     |  |  |
| Home > Competitor Interchange                                                                                                    |                                              |                                    | Order history                       |  |  |
| Find matching Freudenberg design                                                                                                    |                                              |                                    |                                     |  |  |
| Search<br>Guarnitec                                                                                                    | ×                                            |                                    |                                     |  |  |
| Please enter the name of the company or pro                                                                                                    | ofile you want to replace                    |                                    |                                     |  |  |
| Competitor design                                                                                                    |                                              |                                    |                                     |  |  |
| Provider                                                                                                    | Category                                     | Design                             |                                     |  |  |
| Guarnitec                                                                                                    | Double Wipers                                | GHW                                |                                     |  |  |
| Freudenberg Sealing Technologies                                                                                                    | design                                       |                                    |                                     |  |  |
| Brand                                                                                                    | Category                                     | Design                             | Details                             |  |  |
| Freudenberg <sup>①</sup>                                                                                                    | Double Wipers                                | PU11                               | ÷∃                                  |  |  |
| Dichtomatik <sup>®</sup>                                                                                                    | Double Wipers                                | AD48                               | ÷Ξ                                  |  |  |
| For every Freudenberg profile the feasibility for the planned application should be verified. Please check our product data sheet to ensure that the technical requirements for your application are met. |                                              |                                    |                                     |  |  |

There you have the opportunity to enter a competitor name or competitor profile and this service will show you matching designs from our side. After clicking on a search result, you will get more information of this cross reference and about our suitable design.

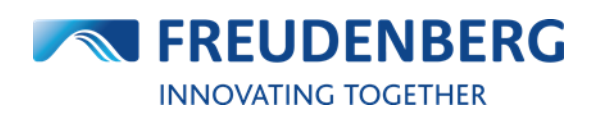

## 5.4 Further Services & Digital Applications

More of our digital services such as the **Simmerring® Selector**, the **O-Ring Calculator**, the **Hydraulic Selector** and the **Accumulator Selector** can be found in the header behind "Product Configuration" at the top of the page:

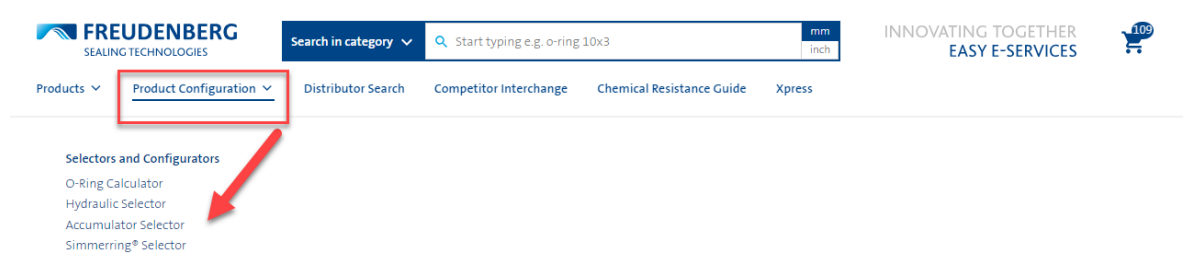

Those tools help to find product recommendation for specific use cases.

Additionally, the Freudenberg's **Chemical Resistance Guide** can be found at the top of the page:

| FREUDENBERG<br>SEALING TECHNOLOGIES | Search in category 🗸 | <b>Q</b> Start typing e.g. o-ring                       | 10x3 | mm<br>inch | INNOVATING TOGETHER<br>EASY E-SERVICES | 109       |
|-------------------------------------|----------------------|---------------------------------------------------------|------|------------|----------------------------------------|-----------|
| Products ~ Product Configuration ~  | Distributor Search   | Competitor Interchange Chemical Resistance Guide Xpress |      |            |                                        |           |
| Home 🔉 Chemical Resistance Guide    |                      |                                                         |      |            | Orde                                   | r history |

#### Welcome to the Chemical Resistance Guide

#### With Just a Few Clicks to the Appropriate Sealing Material

You know the question: "How can I find out if the sealing materials I am planning to use are compatible with the process media? And this as fast as possible?" Here's the solution: The Chemical Resistance Guide from Freudenberg Sealing Technologies provides a first clue about the interplay of process medium and sealing material. Tested for years and proven in internal use.

It's that easy: First, select the process media that are being used in your application. Then, in the second step, choose the sealing materials that are relevant to you. As a result, you will receive a statement regarding the suitability of the materials in contact with the process media. \*

| Select Medium Search                                                                                                    | Q            |                                                                                                    |
|----------------------------------------------------------------------------------------------------|--------------|----------------------------------------------------------------------------------------------------|
| <ul> <li>acetaldehyde with acetic acid, 90/10%</li> <li>acetamide</li> <li>acetic acid, aqueous, 25 to 60%</li> <li>acetic acid, aqueous, 85%</li> <li>acetic anhydride</li> <li>acetone</li> <li>acetophenone</li> <li>acetylene</li> <li>acryl acid ethyl ester</li> <li>acryl acid ethyl ester</li> <li>acidipic acid, aqueous</li> <li>air, clean</li> <li>air, clan</li> <li>air, oily</li> <li>alaum, aqueous</li> <li>aluminium sulphate, aqueous</li> </ul> | Deselect All | <ul> <li>NBR Acrylonitrile-butadiene rubber</li> <li>HNBR Hydrogenated acrylonitrile-butadiene rubber</li> <li>CR Chlorine butadiene rubber</li> <li>ACM Acrylate rubber</li> <li>YMQ Silicone rubber</li> <li>FVMQ Fluorosilicone rubber</li> <li>FKM Fluoro elastomer</li> <li>XP Fluoroprene XP</li> <li>FFKM Perfluoro elastomer</li> <li>AU Polyurethane</li> <li>NR Natural rubber</li> <li>SBR Styrene-butadiene rubber</li> <li>EFDM Ethylene propylene diene rubber</li> <li>IR Butyl rubber</li> <li>CSM Chlorosulphonated polyethylene</li> <li>PTFE Polytetrafluoroethylene</li> </ul> |

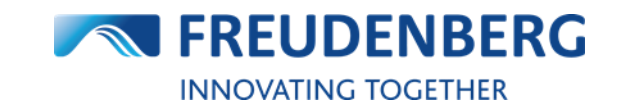

## **6 FREQUENTLY ASKED QUESTIONS**

## 6.1 General questions

#### 6.1.1 Which platform settings can I set after login?

If you are logged in, you can visit your personal app settings in your profile. Here you can select your time zone, date / time format, preferred measurement and communication language.

#### 6.1.2 Can I contact an expert regarding questions or problems?

If you would like to ask an expert for help regarding a question or problem you aren't able to resolve by yourself or with the help of our FAQs and Guides within this platform, you are welcome to either contact your personal Sales contact or use our contact form. Therefore, you can find an always visible *Contact* button. Click on it and fill in all required fields and send us a message through it.

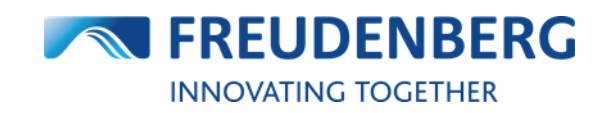

## 6.2 EASY related questions

#### 6.2.1 How do I get access to EASY?

If you are a customer of FST, your system administrator will set up an account for you and you will receive an activation link by e-mail. By following the link, you will be able to set a new password. With this password and your e-mail address you can now login to this platform and manage your user profile.

#### 6.2.2 How can I order using my own prices?

For each item you can submit your own price by entering it in the "Expected price/100" field of the item in your cart. You must enter the expected price for quantity 100. Additionally, you can submit the corresponding quote number you received from us by adding it to the specific order line in the field "Position note". You can enter this information by clicking on "Edit information" in the item's position.

#### 6.2.3 Which user roles are supported?

Every logged in user is assigned to at least one role. Roles are connected to rights which determine, what users are allowed to do, see and edit within this platform.

For example, the "Info User" can search products and check prices and availabilities of products. A "Quoter User" can in addition request a quote for products.

A "Buyer User" can place orders. The budget for an order is limited by the individual user settings. And furthermore, there are some administration roles like the "Company Administrator" and "Sales Representative" who is additionally able to manage company account settings and users of his company.

#### 6.2.4 Can I use my own item numbers?

Yes. If your own item numbers are already maintained in our SAP system, you will be able to search with your own item numbers and to use them in your cart ("Add item" and "Excel Import" area) to add items with your own item number.

## 6.2.5 What is the difference between "Expected price/100" and "Proforma price/100" in cart?

After adding items to your cart, you may see that there are two optional fields for entering prices. The display is of this fields depends on your customer settings.

"Expected price/100" means the price that you expect to pay as opposed to the stated price. You can use it to order with your own/special/offered prices by FST. Enter the expected price and your Inside Sales Contact will check the validity and confirm the order accordingly.

"Proforma price/100" is the proforma / customer end price for direct delivery. This price will be used for the Export invoice to declare the end-customer price in triangle business which can differ from the purchase price of the Sales partner.

#### 6.2.6 Is it possible to change the currency format?

Yes. Within the new platform it is possible to change the currency format per company account according to the company's location on the company account management page (settings). The default set currency format is the United States currency format (example: \$1,234.56).

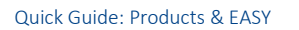

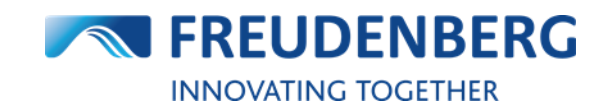

#### 6.2.7 Why do I not receive emails from EASY?

To ensure that you receive emails from EASY, you can define in the respective company account settings (Your name -> Company account information) under My settings in this company which emails you want to receive (for example order confirmation mail). Then will you receive them.

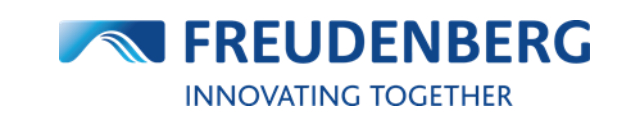

## 6.3 **Product related questions**

#### 6.3.1 How is the stock and availability information interpreted?

While searching for an item you can find a column "Stock" in all product result lists. Here you can see how many pieces of this product are currently in stock. The color code helps you to see at one glance, if there is stock or not (green = at least one piece available, red = no piece available). On product details pages and in cart two main information is displayed:

1. the current available stock in our FST default warehouse (free stock) and

2. the expected stock entries und replenishment times (behind the "Availability date" pop-up): those are planned values and are displayed only for information and should be considered such as an indicator. Some changes are possible.

Please note that you must be logged in as a registered FST customer to view availability information.

#### 6.3.2 Why can't I see any price information?

To see prices, you need to be a logged in FST customer. Additionally, you need to be assigned to the right to view prices within our platform.

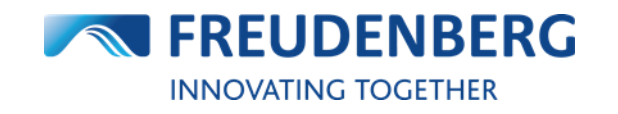

## 6.4 EBC related questions

#### 6.4.1 What is the EASY Business Connector (EBC) used for?

The EBC is a connector between your Enterprise Resource Planning (ERP) system and the supplier's (FST) ERP system for exchanging standard transaction data electronically. The EBC can speed up your order process by placing orders directly out of your ERP System without the need to use an external platform. With the EBC your ERP system has access to further important business data like order response, stock quantity, availability information and pricing.